# Instrukcja obsługi SID116 (v2)

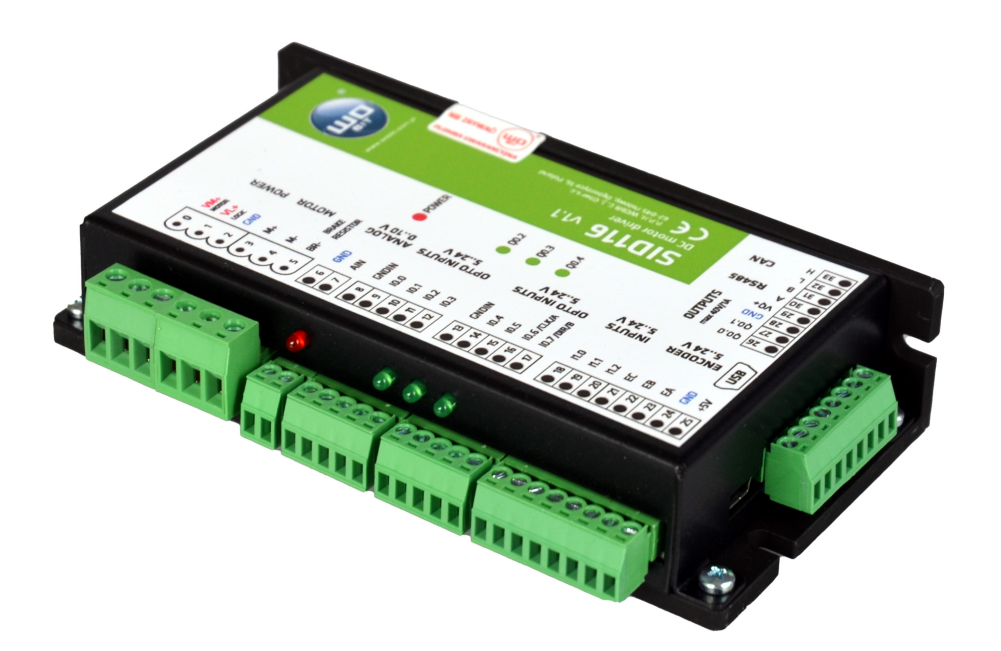

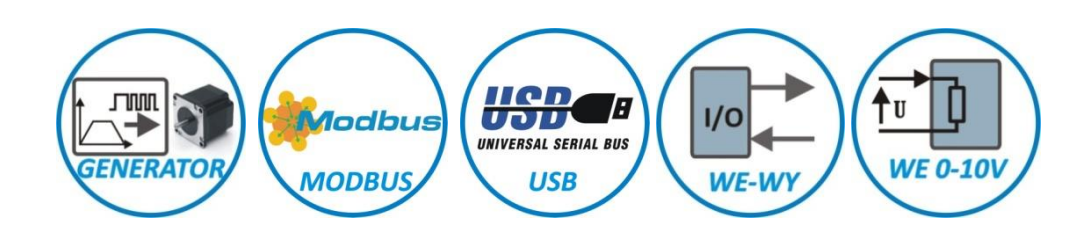

# Sterownik silników prądu stałego

z interfejsem USB / RS485 / CAN

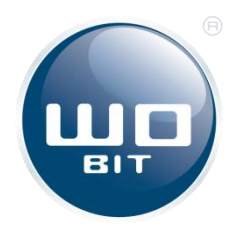

P.P.H. WObit E.J. Ober s.c. 62-045 Pniewy, Dęborzyce 16 tel. 61 22 27 422, fax. 61 22 27 439 e-mail: wobit@wobit.com.pl www.wobit.com.pl

# Spis treści

| 1.  | Zasady bezpieczeństwa i montażu          | 4  |
|-----|------------------------------------------|----|
| 1.1 | Zasady bezpieczeństwa                    | 4  |
| 1.2 | Zalecenia montażowe                      | 4  |
| 2.  | Wstęp                                    | 5  |
| 2.1 | Przeznaczenie                            | 5  |
| 2.2 | Funkcje                                  | 6  |
| 3.  | Opis sprzętu                             | 8  |
| 3.1 | Rozmieszczenie złączy i kontrolek        | 8  |
| 3.2 | Zasilanie                                | 8  |
| 3.3 | Silnik i rezystor hamujący               | 9  |
| 3.4 | Enkoder inkrementalny                    | 9  |
| 3.5 | Wejścia cyfrowe                          | 10 |
| 3.6 | Wejście analogowe                        | 10 |
| 3.7 | Wyjścia                                  | 11 |
| 3.8 | Interfejsy sterujące                     | 11 |
| 3.9 | Interfejsy komunikacyjne                 | 12 |
| 4.  | Oprogramowanie SID116 - PC               | 13 |
| 4.1 | Połączenie USB z PC                      | 13 |
| 4.2 | Opis interfejsu aplikacji                | 13 |
| 5.  | Konfiguracja sterownika                  | 22 |
| 5.1 | Pierwsze uruchomienie                    | 22 |
| 5.2 | Praca w otwartej pętli (tryb PWM)        | 26 |
| 5.3 | Strojenie regulatora                     | 26 |
| 5.4 | Regulacja Prądu                          | 27 |
| 5.5 | Regulacja Prędkości                      | 28 |
| 5.6 | Regulacja Pozycji                        | 29 |
| 5.7 | Hamowanie Dynamiczne (rezystor hamujący) | 30 |
| 5.8 | Obsługa błędów sterownika.               | 32 |
| 6.  | Komunikacja MODBUS                       | 33 |
| 7.  | Parametry techniczne                     | 34 |

Dziękujemy za wybór naszego produktu.

Niniejsza instrukcja ułatwi Państwu prawidłową obsługę i poprawną eksploatację opisywanego urządzenia.

Informacje zawarte w niniejszej instrukcji przygotowane zostały z najwyższą uwagą przez naszych specjalistów i służą wyłącznie jako opis produktu. Na podstawie przedstawionych informacji nie należy wnioskować o określonych cechach lub przydatności produktu do konkretnego zastosowania.

Informacje te nie zwalniają użytkownika z obowiązku poddania produktu własnej ocenie i sprawdzenia jego właściwości.

Zastrzegamy sobie możliwość zmiany parametrów produktu bez powiadomienia.

- Prosimy o uważne przeczytanie instrukcji i stosowanie się do zawartych w niej zaleceń.
- Prosimy o zwrócenie szczególnej uwagi na następujący znak:

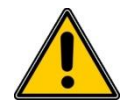

#### UWAGA!

Niedostosowanie się do instrukcji może spowodować uszkodzenie urządzenia albo utrudnić posługiwanie się sprzętem lub oprogramowaniem.

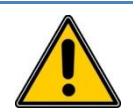

### UWAGA!

Z gwarancji wyłączone są uszkodzenia mechaniczne lub elektryczne wynikające z przepięć, zwarcia oraz usterki czy awarie, których przyczyną jest wadliwa obsługa lub eksploatacja ze strony Kupującego / Użytkownika.

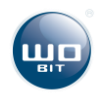

## 1. Zasady bezpieczeństwa i montażu

## **1.1 Zasady bezpieczeństwa**

- 1. Przed pierwszym uruchomieniem urządzenia należy dokładnie zapoznać się z niniejszą instrukcją obsługi i zachować ją do późniejszego wykorzystania.
- 2. Należy zapewnić właściwe warunki pracy, zgodne ze specyfikacją urządzenia (np.: napięcie zasilania, temperatura, maksymalny pobór prądu).
- 3. Chronić urządzenie przed przedostaniem się do jego wnętrza jakichkolwiek przedmiotów lub płynów grozi porażeniem prądem elektrycznym i/lub uszkodzeniem urządzenia.
- 4. Podstawowe informacje pozwalające na bezpieczne użytkowanie umieszczone zostały na urządzeniu. W przypadku braku takich informacji, znajdują się one w niniejszym dokumencie.
- 5. Urządzenie, łącznie z jego częściami składowymi, jest wykonane w taki sposób, aby zapewnić jego bezpieczny i prawidłowy montaż oraz przyłączenie.
- 6. Urządzenie zostało zaprojektowane i wyprodukowane w sposób, który zapewnia jego zgodność z zasadami ochrony przed zagrożeniami wymienionymi powyżej, pod warunkiem, że urządzenie jest użytkowane zgodnie z jego przeznaczeniem i odpowiednio utrzymywane.
- 7. Urządzenie może zakłócić pracę czułych urządzeń radiowo-telewizyjnych umieszczonych w pobliżu.

## 1.2 Zalecenia montażowe

Poniżej zawarte zostały zalecenia, do których należy się stosować, by zapewnić poprawną pracę sterownika.

- Sterownik nie powinien być zasilany z tego samego źródła co sterowniki / serwonapędy silników.
- Należy zminimalizować wpływ zakłóceń pochodzących z zewnętrznych źródeł.
- W celu **minimalizacji zakłóceń** przewód łączący silnik ze sterownikiem powinien być **ekranowany**. Zaleca się także stosowanie **pierścienia ferrytowego** na przewodzie silnika przy sterowniku.
- Przewód enkodera powinien być ekranowany i nie powinien biec w pobliżu przewodów silnika.
- Przewody sygnałowe nie powinny biec w pobliżu przewodów silnika i powinny być możliwie krótkie.
- Przy stosowaniu serwonapędów zasilanych z tej samej sieci należy wyposażyć je w odpowiednie filtry zasilania w celu eliminacji zakłóceń mogących wpływać na pracę sterownika. Zastosowanie filtrów może być koniecznie również w przypadku występowania innych zakłóceń z sieci.

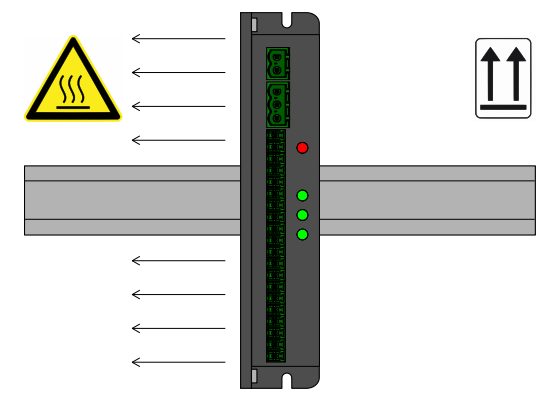

Rys. 1. Zalecana pozycja montażu

 Przy montażu zaleca się zachować odpowiednią orientację sterownika w celu odpowiedniego odprowadzenia ciepła. Zaleca się montaż w odstępie minimum 50 mm od kolejnego urządzenia dla zachowania odpowiedniej cyrkulacji powietrza.

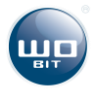

## 2.1 Przeznaczenie

SID116 jest zaawansowanym sterownikiem silników prądu stałego, umożliwiającym kontrolę prądu, prędkości, pozycji i trajektorii z profilem prędkości. Sterownik umożliwia kontrolę silnika prądem ciągłym do 16 A i napięciem do 30 V oraz pracę w 4 kwadrantach (silnik może pracować jako napęd lub prądnica w zależności od aktualnego obciążenia i kierunku obrotów).

Sterownik pozwala na podłączenie enkodera inkrementalnego do kontroli pozycji. Do precyzyjnego bazowania można wykorzystać kanał C enkodera w połączeniu z ogranicznikiem mechanicznym lub czujnikiem krańcowym.

SID116 wyposażony jest w funkcję hamowania dynamicznego (w oparciu o rezystor wewnętrzny, z możliwością podłączenia zewnętrznej rezystancji) oraz funkcję hamowania odzyskowego z konfigurowanym ograniczeniem napięcia. Możliwe jest także podłączenie napędu wyposażonego w hamulec zewnętrzny o prądzie sterującym nie przekraczającym 1 A.

Dedykowane oprogramowanie pozwala w prosty sposób konfigurować tryb pracy sterownika oraz parametry napędu za pośrednictwem interfejsu USB.

SID116 umożliwia przypisanie nastaw (np. zadanej pozycji, prędkości) bezpośrednio do wejść cyfrowych w trybie równoległym/binarnym, obsługę za pośrednictwem interfejsu Modbus (RS485), sterowanie za pośrednictwem wejścia analogowego 0..10 V, interfejsu krok/kierunek, pracę nadążną oraz impulsową regulację pozycji.

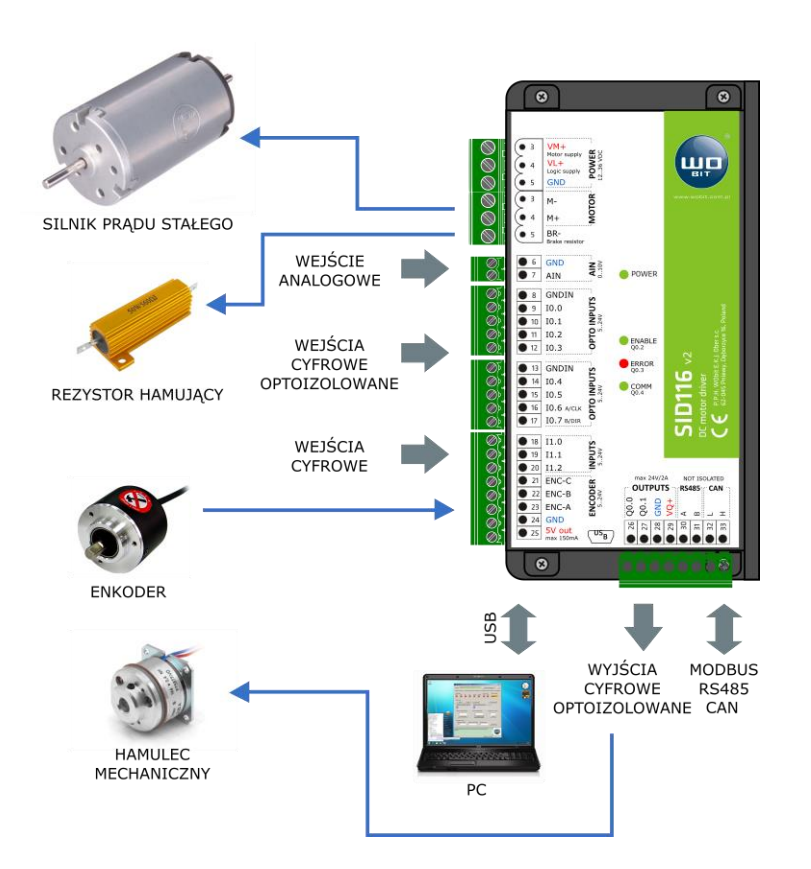

#### Właściwości SID116:

- maksymalny prąd ciągły silnika do 16 A,
- 11 wejść cyfrowych (8 optoizolowanych), w tym 2 szybkie do podłączenia interfejsu krok kierunek, enkodera nadążnego, sygnałów sterujących,
- 2 optoizolowane wyjścia tranzystorowe do 2 A, 3 diody LED,
- 1 wejście analogowe 0..10 V do zadawania wartości,
- komunikacja w sieci MODBUS-RTU (RS485), CAN (opcja)
- obsługa sygnałów: zezwolenia, stopu, kierunku, hamulca, czujników krańcowych, sygnalizacji/kasowania błędów,
- hamowanie dynamiczne (rezystor) / hamowanie odzyskowe,
- złącze USB do konfiguracji,
- zabezpieczenie termiczne i przeciążeniowe.

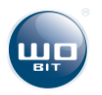

## 2.2 Funkcje

Główną funkcją sterownika SID116 jest kontrola pracy napędu z silnikiem prądu stałego zgodnie z w wybranym trybem regulacji i sygnałem sterującym.

Sterownik dla każdego z trybów pracy posiada niezależną pamięć **16 nastaw**. Każda nastawa składa się z wartości liczbowej oraz typu, który określa czy nastawa jest **bezwzględna** (absolutna) lub **względna** (relatywna). Nastawa bezwzględna po wybraniu zostaje bezpośrednio przepisana na wejście zadajnika. Nastawa względna zostaje przepisana na wejście sterownika po zsumowaniu z aktualną wartością zadajnika. Wszystkie nastawy zapisane są w pamięci nieulotnej.

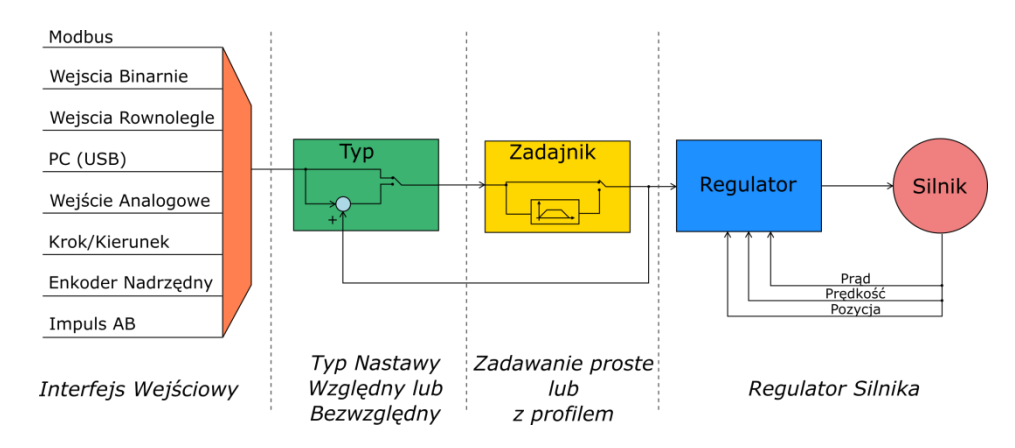

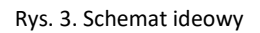

Aktywacja danej nastawy odbywa się poprzez wskazanie jej indeksu. Indeks może zostać wybrany poprzez:

- Protokół Modbus po wpisaniu jego wartości do odpowiedniego rejestru sterującego lub przy pomocy komend Jog,
- Wejścia sterownika:
  - Binarnie wartości poszczególnych wejść traktowane są jako kolejne bity indeksu,
  - Równolegle stan wysoki wejścia aktywuje bezpośrednio indeks nastawy przypisany do niego z zgodnie z priorytetem wejścia,
- Aplikacja PC (USB).

Sterownik pozwala również na bezpośrednie sterowanie wartością zadaną w oparciu o wybrany interfejs sterujący. Wówczas każda zmiana na wejściu interfejsu przekazywana jest na wyjście zadajnika. Użytkownik ma do dyspozycji 4 interfejsy sterujące:

- Wejście Analogowe 0..10 V
- Krok/Kierunek w zależności od stanu wejścia kierunku każde zbocze sygnału kroku powoduje zwiększenie lub zmniejszenie nastawy o 1,
- Enkoder Nadrzędny wartość sygnału kwadraturowego na wejściu przepisana zostaje bezpośrednio do wartości zadanej,
- Impuls AB zbocze na wejściu A powoduje zwiększenie wartości zadanej o 1, zbocze na wejściu B powoduje zmniejszenie wartości zadanej o 1.

Wartość każdego interfejsu sterującego można przeliczyć funkcją liniową (f(x) = ax + b).

Sterownik wyposażony jest w 5 głównych trybów pracy:

- Otwarta pętla (PWM) wartość zadana zostaje przekazana bezpośrednio na wyjście końcówki mocy w postaci wypełnienia sygnału PWM, z kierunkiem zależnym od znaku. Prąd maksymalny jest ograniczony zgodnie z ustawieniami,
- Regulacja prądu/momentu:
  - Regulacja prądu wartość zadana jest prądem zadanym w miliamperach (mA),

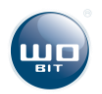

- Regulacja prądu z ograniczeniem prędkości maksymalnej wartość zadana jest prądem zadanym w miliamperach (mA), prędkość maksymalna jest ograniczona zgodnie z ustawieniami (tryb wymaga podłączenia enkodera),
- Regulacja prędkości:
  - Regulacja prędkości wartość zadana jest prędkością zadaną w obrotach na minutę (obr./min),
  - Regulacja prędkości z profilem wartość zadana jest prędkością zadaną w obrotach na minutę (obr./min); przyspieszenie, hamowanie i prędkość maksymalna są ograniczone zgodnie z trapezowym profilem prędkości,
- Regulacja pozycji:
  - Regulacja pozycji wartość zadana jest pozycją zadaną wyrażoną w impulsach enkodera (steps).
  - Regulacja pozycji z profilem wartość zadana jest pozycją zadaną wyrażoną w impulsach enkodera (steps); przyspieszenie, hamowanie i prędkość maksymalna są ograniczone zgodnie z trapezowym profilem prędkości,
- **Tryb mieszany**: tryb ten jest połączeniem trybów regulacji pozycji i prędkości z profilem; tryb umożliwia płynne przechodzenie pomiędzy prędkością a pozycją zadaną, zgodnie z określonymi profilami prędkości, ponadto w tym trybie prędkość określona jest w impulsach z enkodera na sekundę (steps/s), co umożliwia regulację prędkości w zakresie mniejszym niż 1 obr./min.

Pierwsze dwa tryby regulacji nie wymagają sprzężenia zwrotnego od pozycji. Dla poprawnego działania regulacji prądu z ograniczeniem prędkości oraz wszystkich kolejnych trybów niezbędne jest podłączenie do sterownika **enkodera inkrementalnego**. W regulacji pozycji oraz kolejnych trybach istnieje możliwość bazowania napędu w oparciu o kanał C enkodera oraz ogranicznika mechanicznego lub czujnika krańcowego.

Ponadto niezależnie od trybu pracy sterownik wyposażony jest funkcję **dynamicznego hamulca** oraz odzysku energii z hamowania. W przypadku gdy silnik jest w stanie pracy generatorowej (wał silnika jest napędzany przez zewnętrzny układ mechaniczny, np. w wyniku bezwładności lub grawitacji) energia płynąca z silnika zostaje w sposób kontrolowany zwrócona do źródła zasilania, np. ładując akumulatory urządzenia. Nadmiar energii zostaje rozproszony na rezystorze wewnętrznym lub dodatkowym zewnętrznym w przypadku wyższego obciążenia.

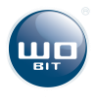

# 3. Opis sprzętu

## 3.1 Rozmieszczenie złączy i kontrolek

|                       |                                        | IN |
|-----------------------|----------------------------------------|----|
|                       |                                        | 1/ |
|                       |                                        | 11 |
|                       |                                        | 2  |
|                       | (2)                                    | 3  |
|                       |                                        | 4  |
|                       |                                        | 5  |
|                       |                                        | 6  |
| Mater supply          |                                        | 7  |
|                       | BIT                                    | 8  |
|                       | www.woldt.com.pl                       | 9  |
|                       |                                        | 1( |
| ₩+ <u>₹</u>           |                                        | 10 |
| BR-<br>Brake resistor |                                        | 1. |
|                       |                                        | 1. |
|                       | POWER                                  | 13 |
| S GNDIN               |                                        | 14 |
| 0.0 E                 | <u> </u>                               | 15 |
|                       | a<br>artic                             | 16 |
|                       | enable                                 | 17 |
|                       |                                        | 18 |
|                       | 983 <u>1</u> 9 8 8                     | 19 |
| ID.5 IO.5 IO.5        |                                        | 20 |
| ● 16 IO.6 A/CLK       |                                        | 23 |
| ● 17 10.7 B/DIR       | S a C                                  | 22 |
| ● 18 I1.0 ¥≥          |                                        | 23 |
|                       |                                        | 24 |
| ● 21 ENC-C #          | max 24V/2A NOT ISOLATED                | 25 |
|                       | 9 7 0 +                                | 26 |
| 23 ENC-A 2"           | H L B P CO CO                          | 2  |
| 25 5V out US          | 22 22 22 22 22 22 22 22 22 22 22 22 22 | 2  |
| Max 120ms             |                                        | 20 |
| 8                     | 66666666                               | 2: |
|                       |                                        | 30 |
|                       |                                        | 3. |
|                       |                                        | 3. |
| 1                     |                                        | 2: |

| Tabela : | 1. Opis | złączy | sterownika | SID116 |
|----------|---------|--------|------------|--------|

| Nr | Nazwa       | Opis                                               |  |
|----|-------------|----------------------------------------------------|--|
| 1A | VM+         | Zasilanie silnika 1236 VDC                         |  |
| 1B | VL+         | Zasilanie części sterującej 1236 VDC               |  |
| 2  | GND         | Masa                                               |  |
| 3  | M+          |                                                    |  |
| 4  | M-          |                                                    |  |
| 5  | LOAD        | Wyjście sterujące zewnętrznym rezystorem hamującym |  |
| 6  | GND         | Masa                                               |  |
| 7  | AIN         | Wejście analogowe 010 V                            |  |
| 8  | GNDIN       | Masa dla wejść I0.0 – I0.3                         |  |
| 9  | 10.0        | Wejścia cyfrowe                                    |  |
| 10 | 10.1        | optoizolowane (524V)                               |  |
| 11 | 10.2        |                                                    |  |
| 12 | 10.3        |                                                    |  |
| 13 | GNDIN       | Masa dla wejść I0.4 – I0.7                         |  |
| 14 | 10.4        | Wejścia cyfrowe                                    |  |
| 15 | 10.5        | optoizolowane (524V)                               |  |
| 16 | 10.6 /CLK/A | Wejście sygnału kroku / enkodera nadrzędnego       |  |
| 17 | 10.7 /DIR/B | Wejście sygnału kierunku / enkodera nadrzędnego    |  |
| 18 | I1.0        | Wejścia nieizolowane (524V)                        |  |
| 19 | 11.1        |                                                    |  |
| 20 | l1.2        |                                                    |  |
| 21 | ENC-C       | Sygnały enkodera inkrementalnego (524V)            |  |
| 22 | ENC-B       |                                                    |  |
| 23 | ENC-A       |                                                    |  |
| 24 | GND         | Masa                                               |  |
| 25 | +5V         | Wyjście +5 V dla zasilania enodera (max 150 mA)    |  |
| 26 | Q0.0        | 146.14-1-                                          |  |
| 27 | Q0.1        | wyjscia                                            |  |
| 28 | GND         | Masa                                               |  |
| 29 | VDDQ        | Zasilanie wyjść                                    |  |
| 30 | А           | RS485                                              |  |
| 31 | В           |                                                    |  |
| 32 | L           | CAN                                                |  |
| 33 | Н           | CAN                                                |  |

| POWER         | Sygnalizacja zasilania sterownika      |
|---------------|----------------------------------------|
| ENABLE (Q0.2) | Sygnalizacja sygnału ENABLE sterownika |
| ERROR (Q0.3)  | Sygnalizaja błędu sterownika           |
| COMM (Q0.4)   | Sygnalizacja komunikacji (RS485/CAN)   |

## 3.2 Zasilanie

### Zasilanie sterownika

Sterownik posiada osobne zasilanie dla części sterującej (VL+) oraz silnika (VM+). Dzięki temu możliwe jest m.in. odcięcie zasilania od silnika w celu jego bezpiecznego zatrzymania przy jednoczesnym podtrzymaniu zasilania części sterującej oraz zabezpieczeniu części sterującej przy dużych skokach napięcia zasilania silnika.

Do zasilania silnika zaleca używać się zasilacza o napięciu wyjściowym równym napięciu znamionowemu użytego silnika (w zakresie **+12...+36 V)** i odpowiedniej do mocy silnika wydajności prądowej. W przypadku większych

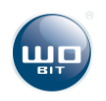

silników, zasilacz powinien pozwolić odebrać energię zwrotną ze sterownika, przez co nie zaleca się stosowania zasilaczy stabilizowanych. W przeciwnym razie należy wyposażyć zasilacze w dodatkowe kondensatory na wyjściu o pojemności min. 4700 μF.

#### Wyjście +5 V

Sterownik udostępnia napięcie +5 V, które można wykorzystać do zasilania enkoderów lub zewnętrznych potencjometrów podłączonych do wejścia AIN. Maksymalny pobór prądu dla wszystkich wyjść +5 V nie powinien przekraczać **150 mA.** 

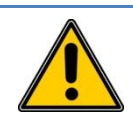

UWAGA! Zwarcie napięcia +5V z masą (GND) lub zasialniem (VL+/VM+) może spowodować nieodwracalne uszkodzenie sterownika.

## 3.3 Silnik i rezystor hamujący

Sterownik umożliwia podłączenie silnika DC oraz rezystora hamującego. Zadaniem rezystora jest rozproszenie energii zwracanej przez silnik w wyniku zmiany prędkości obrotowej. Sterownik posiada wewnętrzny rezystor hamujący o rezystancji 10Ω i wydajności 10 W. W przypadku zastosowania napędu o dużej bezwładności istnieje możliwość podłączenia zewnętrznej rezystancji. Do tego celu służy wyjście LOAD (5), drugi koniec należy podłączyć do zasilania sterownika VDC+ (1). Silnik należy podłączyć do wejść M+(3) oraz M-(4), polaryzacja silnika może mieć znaczenie w przypadku wykorzystania napędu z enkoderem.

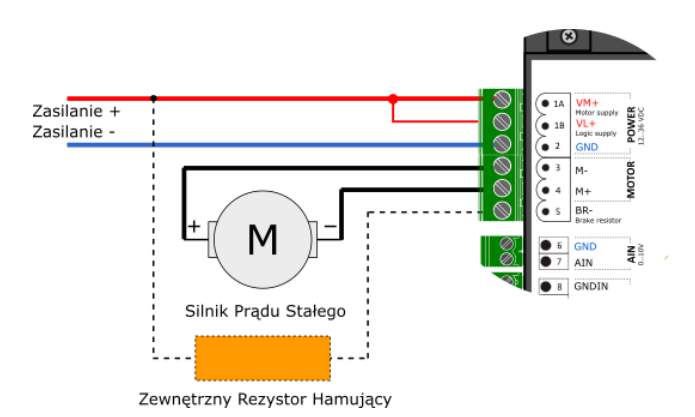

Rys. 5. Schemat podłączenia silnika oraz dodatkowego zewnętrznego rezystora hamującego (opcjonalnie)

#### UWAGA!

Po podłączeniu zewnętrznego rezystora hamującego należy odpowiednio ustawić moc i rezystancję rezystora oraz napięcie zasilania sterownika w aplikacji SID116 – PC. Brak lub złe wprowadzenie ustawień może doprowadzić do uszkodzenia sterownika.

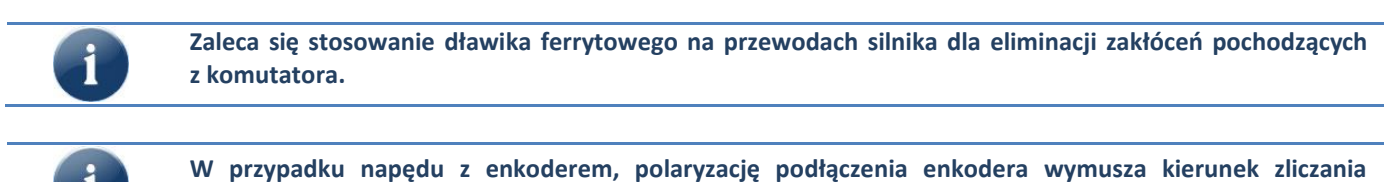

#### impulsów enkodera.

### 3.4 Enkoder inkrementalny

W trybach regulacji prędkości oraz położenia wymagane jest podłączenie enkodera sprzęgniętego z silnikiem. Zaleca się używać enkoderów z wyjściem typu Nadajnik linii lub Push-Pull o zasilaniu 5...24V. Enkodery o zasilaniu 5 V można zasilić bezpośrednio z wyjścia +5V (maks 150mA).

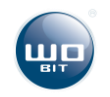

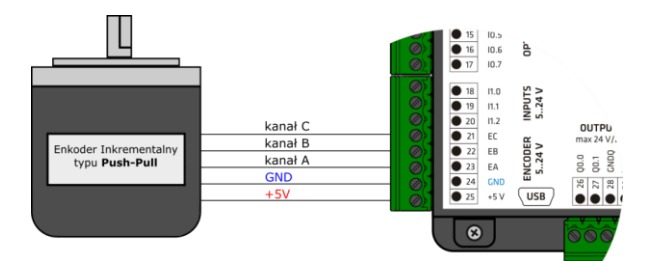

Rys. 6. Schemat podłączenia enkodera Push-Pull zasilanego z wyjścia +5 V sterownika

W przypadku enkoderów zasilanych z 5V zaleca się stosować możliwe jak najkrótsze oraz ekranowane przewody idące od enkodera do sterownika. Nie należy umieszczać ich tez bezpośrednio przy przewodać idących do silnika. W przeciwnym wypadku występujące zakłocenia na sygnałach z enkodera zakłocenia mogą powodować nieporawną pracę sterownika.

Kierunek zliczania pozycji z enkodera można odwrócić zamieniając linie kanału A i B miejscami

## 3.5 Wejścia cyfrowe

Wejścia umożliwiają podłączenie zewnętrznych sygnałów sterujących. Wejścia są podzielone na:

- Wejścia z optoizolacją INO.0 INO.7 masa sygnałowa jest oddzielna
- Wejścia bez optoizolacji IN1.0 IN1.2 masa sygnałowa jest wspólna z masą zasilania urządzenia.

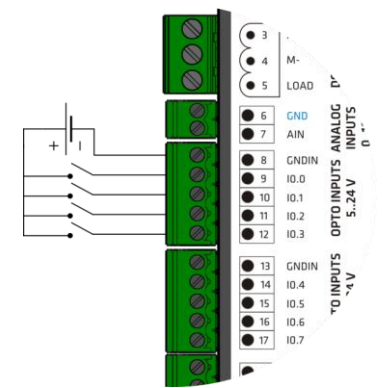

Rys. 8. Przykład podłączenia do wejścia z optoizolacją (I0.0 - I0.3)

#### Parametry:

- optoizolacja
- stan wysoki: 24 V<sub>DC</sub> (min 2 V, maks. 26 V)
- stan niski: < 2 V<sub>DC</sub>
- wejścia I0.6 I0.7 są dodatkowo wejściami interfejsowymi pozwalającymi podłączyć nadrzędny enkoder lub sygnały tylko KROK/KIERUNEK

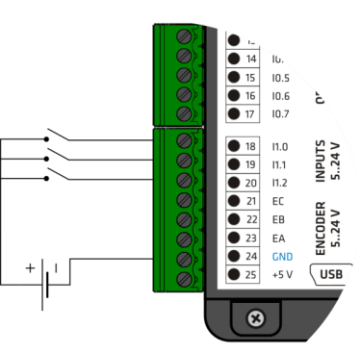

Rys. 10. Wejścia bez optoizolacji (I1.0 - I1.2)

#### Parametry:

- brak optoizolacji, masa wspólna z zasilaniem sterownika (GND)
- stan wysoki: 24 V<sub>DC</sub> (min 2 V, maks. 26 V)
- stan niski: < 2 V<sub>DC</sub>

## 3.6 Wejście analogowe

Sterownik umożliwia podłączenie zewnętrznego sygnału analogowego. Wejście może zostać wykorzystane jako sygnał zadany dla prądu, prędkości lub pozycji.

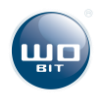

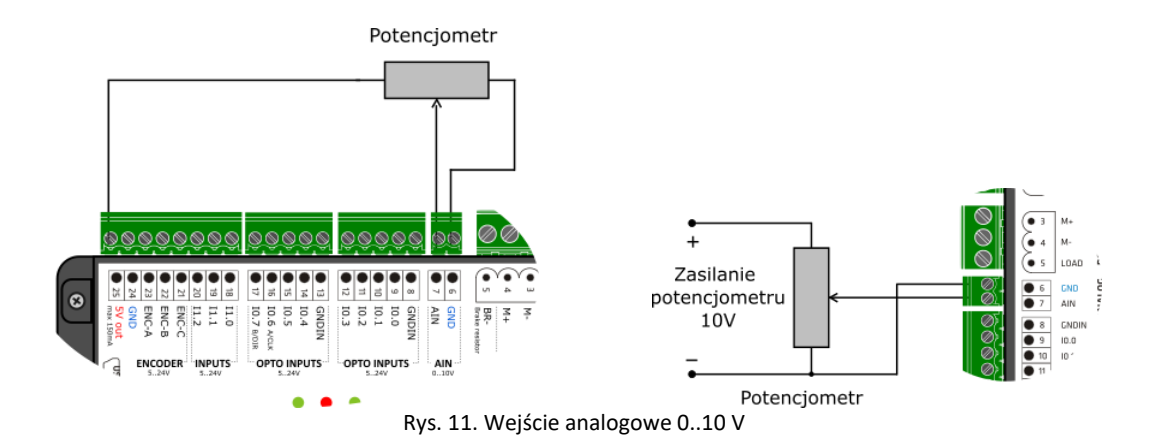

Zakres wejścia analogowego sterownika to 0..10 V. Wejście umożliwia bezpośrednie podłączenie sterownika PLC z wyjściem analogowym 0..10 V. W przypadku sterowania wejścia analogowego z potencjometru do zasilania potencjometru można wykorzystać wyjście zasilające enkodera +5 V (25).

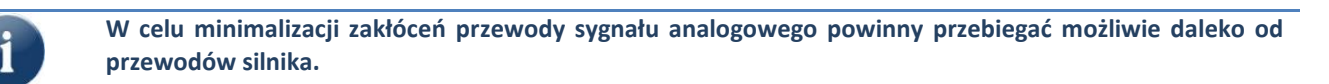

## 3.7 Wyjścia

Sterownik posiada 2 uniwersalne wyjścia, których działanie można skonfigrować w aplikacji SID116-PC

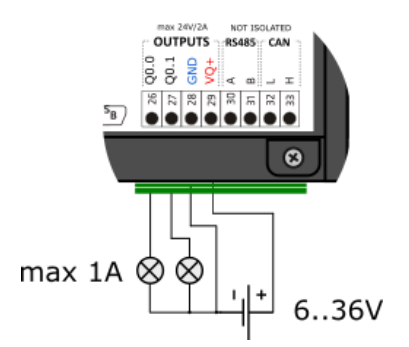

Rys. 12. Wyjścia programowalne z optoizolacją

## 3.8 Interfejsy sterujące

Sterownik umożliwia podłączenie zewnętrznych interfejsów za pomocą szybkich wejść IO.6 (16) oraz IO.7 (17). Wejścia pracujące jako interfejs nie są filtrowane. Każdy impuls wygenerowany na wejściu zostaje zliczony przez wewnętrzny układ licznikowy i przekazany po przeliczeniu sygnał sterujący. Przykładowe konfiguracje sygnałów interfejsowych przedstawiono poniżej.

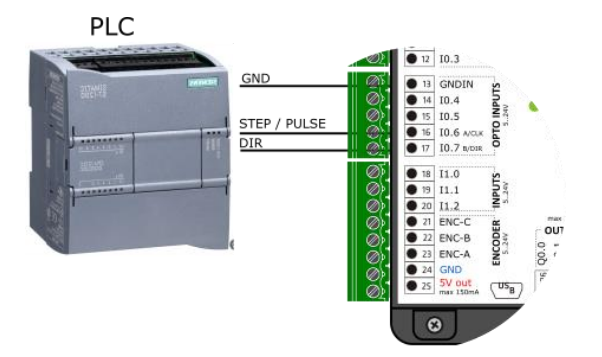

**Parametry:** 

- Maksymalna częstotliwość sygnałów 200 kHz
- Zakres napięć 5..24 V
- Optoizolacja

Rys. 13. Przykładowa konfiguracja szybkich wejść dla sygnału krok/kierunek

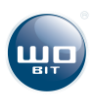

Parametry:

- Obciążenie ciągłe maks. 1 A przy 24 V na kanał
- Zakres napięć 6..36 V
- Wbudowana dioda zabezpieczająca dla obciążenia indukcyjnego

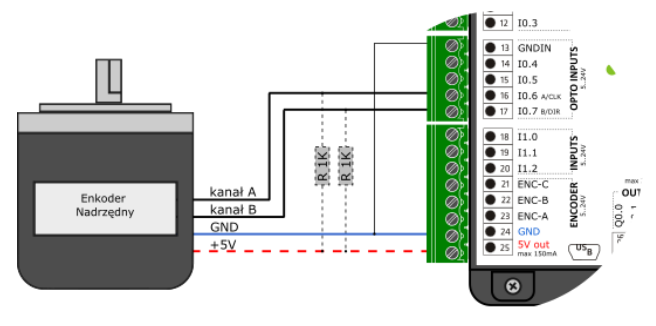

Rys. 14. Przykładowa konfiguracja szybkich wejść dla sygnału enkodera nadrzędnego

## 3.9 Interfejsy komunikacyjne

Sterownik umożliwia komunikację w standardzie USB służącą do konfiguracji parametrów sterownika za pośrednictwem aplikacji SID - PC. SID116 wykrywany jest jako standardowe urządzenie typu HID, sterowniki systemowe konieczne do komunikacji zawarte są w systemie operacyjnym.

**Parametry:** 

Maksymalna częstotliwość sygnałów 1 MHz

Dla enkoderów typu otwarty dren/kolektor

należy zastosować rezystory podciągające

Zakres napięć 5..24 V

Optoizolacja

SID został dodatkowo wyposażony w protokół komunikacji MODBUS – RTU po magistrali RS485. Sterownik w magistrali pełni funkcję urządzenia SLAVE. Parametry komunikacji można dopasować przy użyciu Aplikacji PC. Urządzenie posiada wbudowany wewnętrzny terminator linii RS485 (120Ω).

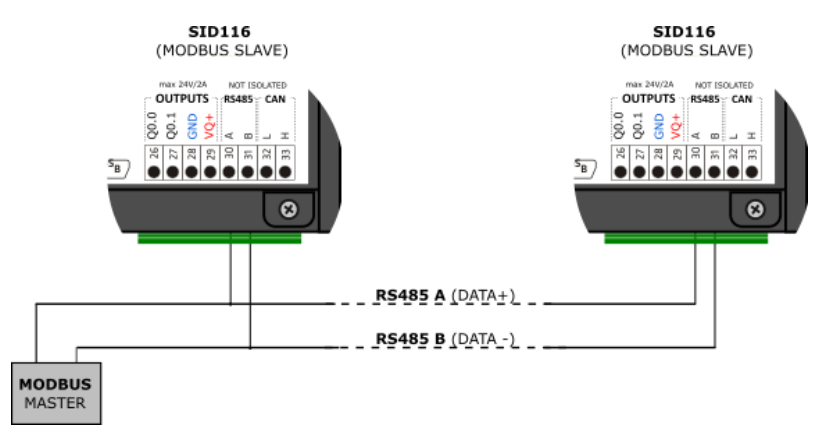

Rys.16. Schemat podłączenia sterownika do magistrali RS485

#### Domyślne Parametry Komunikacji:

- Baudrate: 38400 bps
- Bit stopu: 1
- Parzystość: Brak
- Ramka: **8 b**
- Adres domyślny : 1

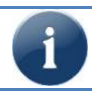

Sterownik posiada wbudowany interfejs CAN (wyprowadzenia 32, 33) dostępny jako opcja.

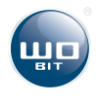

## 4. Oprogramowanie SID116 - PC

## 4.1 Połączenie USB z PC

Konfiguracja i programowanie sterownika odbywa się przy pomocy aplikacji SID116-PC. Sterownik należy połączyć z komputerem PC za pomocą przewodu USB typu A – B mini. Po podłączeniu do komputera można włączyć zasilanie sterownika i uruchomić program SID116 - PC. Poprawna komunikacja będzie sygnalizowana informacją w górnym oknie programu.

#### UWAGA!

- 1) Połączenie USB należy wykonać zawsze przed włączeniem zasilania sterownika.
- Połączenie USB podatne jest na zakłócenia w sieci zasilającej oraz na zakłócenia elektromagnetyczne występujące w warunkach przemysłowych. W przypadku pojawiania się problemów z komunikacją należy zastosować dodatkowe elementy zabezpieczające w postaci:
- stosowania filtrów sieciowych,
- stosowania przewodu USB dobrej jakości, o długości <1,5 m wyposażonego w koraliki ferrytowe,</li>
   stosowania optoizolowanych HUBów USB po stronie komputera PC.
- Przy większych zakłóceniach może zdarzyć się, że komunikacja nie będzie możliwa.

## 4.2 Opis interfejsu aplikacji

#### 4.2.1 Okno główne aplikacji

| SID116 - PC                                                                                                    |                                                                                                    |                                                                                                    |  |  |  |
|----------------------------------------------------------------------------------------------------|----------------------------------------------------------------------------------------------------|----------------------------------------------------------------------------------------------------|--|--|--|
| Plik Ustawienia                                                                                                    |                                                                                                    | Panel Auto                                                                                                    |  |  |  |
| Vizadzenie<br>Nazva: SID116<br>Stan Polączenia: Polączony<br>Wereja: 0.10 [Standard]<br>Status:<br>Status:<br>Status:<br>Status:<br>REGULACJA                                                                                                 | Zapisz / Zatrzymaj       Interfejs sterujący:         Zapis ust. Rash:       Zapisz         Ustaw. Fabryczn (* Wogóda)       Wrojkóda Binamie         Zatrzymaj sink:       Stoo         Volkata       Stoo         Otwarta Petta       Regulacja Prądu/Momentu         Regulacja Prądu/Momentu       Regulacja Prędkości         Regulacja Prądu/Momentu       Regulacja Prędkości                                                                                                    | Interfejoy:         Wejście Analogowe napięcie[mV]:         18         Wejście Analogowe Wartość [control unt]:         18         Enkoder Nadrzędny Wartość [control unt]:         0         Interfejs Krok/Kerunek Wartość [control unt]:                                                                                                    |  |  |  |
| Tyb Kontrolera:<br>REGULACJA MOMENTU<br>Tyb Profilu Rampy:<br>NIEAKTYWNY<br>Pozycja (steps):                                                                                                    | negustor prącu typu r i z możiwością ograniczenia maksymanej pętokości.<br>Aktywuj Tryb                                                                                                    | O     Interfejs Impuls AB Wartość (control unit):     O     O |  |  |  |
| Prędkość Obr. [rpm]: 9 Prąd [mA]<br>0.003 -2<br>Temperatura [C] Napięcie zas. [mV]:                                                                                                    | Rejestr         Watóść         Typ         Index Tablicy Nastaw:           R1         0         PRAD_BEZWZGLEDNIE         Index Tablicy Nastaw:           R2         1         PRAD_WZGLEDNIE         Watość Nastawy:           R3         -1         PRAD_WZGLEDNIE         Watość Nastawy:           R4         10         PRAD_WZGLEDNIE         Watość Nastawy:           P5         -10         PRAD_WZGLEDNIE         Index Tablicy Nastawy:                                                                                                    | Wzmocnienie:         Stała:           1         0           Minimum / Maksimum:         Mini(0):           Min(0):         Max(10000):                                                                                                    |  |  |  |
| 52         23 919           PWM:         37           Uchyb Pozycji [steps]:         -1                                                                                                    | R6         100         PRAD_WZGLEDNIE         Typ Nastewy:           R7         -100         PRAD_WZGLEDNIE         Typ Nastewy:           R8         1000         PRAD_WZGLEDNIE         Odczyfaj/Zapisz:           R9         10         PRAD_BECTYCLEDNIE         Odczyfaj/Zapisz:           R10         -10         PRAD_BECTYCLEDNIE         Odczyfaj/Zapisz:                                                                                                    | 0 10000<br>Wejscia/Wyjścia<br>WEJŚCIA:                                                                                                    |  |  |  |
| Uchyb Prędkości (pm): -1<br>Uchyb Prędu (mA): 0<br>Wartość zadana MODBUS / PC:<br>Indukt stałana MODBUS / PC:                                                                                                    | Image: register in the set of the set of th |                                                                                                    |  |  |  |
| Watość zadana:         Sygnały:           Wybierz indeks rejestru:         Linit Prędkości           R1         R2         P4           R5         R7         R8         R9           R10         Speed Linit (pm)         Mini Linit Article |                                                                                                    |                                                                                                    |  |  |  |
| R11         R12         R13         R14         R15           R16         R16         R12         R12         R12         R14                                                                                                    |                                                                                                    | Wejścia Rownolegie: Wejścia Binamie:<br>R16 R16                                                                                                    |  |  |  |

Rys. 17. Okno główne aplikacji

- 1) Pasek narzędzi.
- 2) Informacja o urządzeniu
- 3) Aktualny status pracy sterownika.
- Zakładka umożliwiająca wybranie aktualnego rejestru Modbus.
- 5) Status komunikacji z komputerem PC
- 6) Zapis / odczyt ustawień
- 7) Zakładka wyboru interfejsu sterującego

- Zakładka wyboru trybu regulacji oraz edycji nastaw
- 9) Zakładka statusu i konfiguracji aktualnego interfejsu
- 10) Podgląd wejść wyjść sterownika
- 11) Podgląd sygnałów sterujących
- 12) Ustawienia zaawansowane

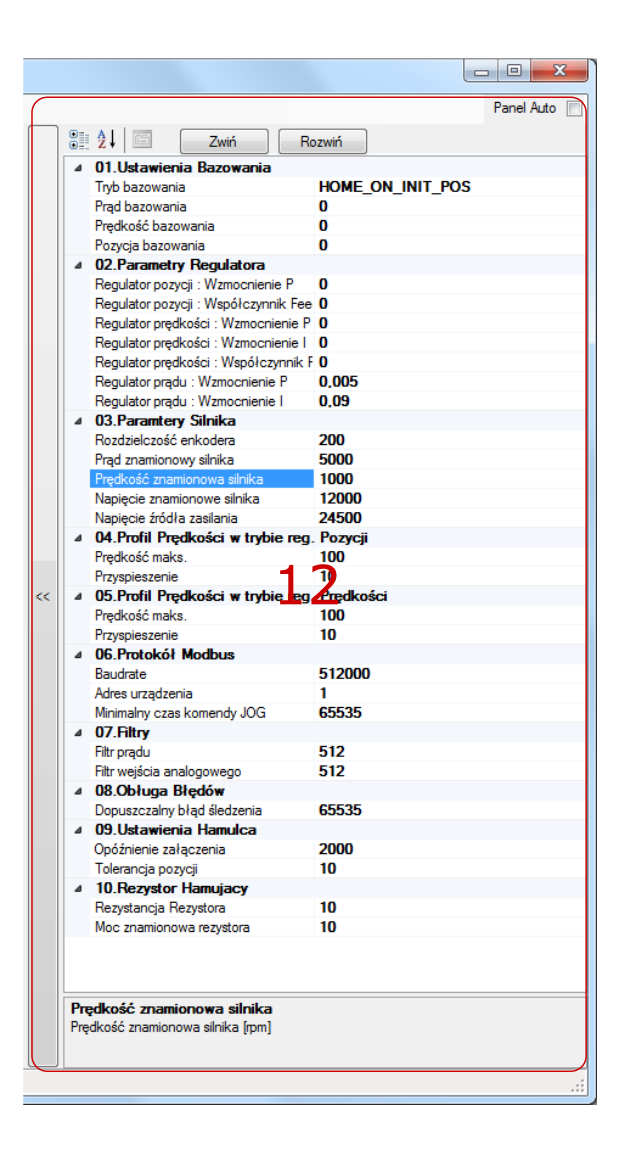

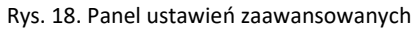

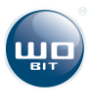

| <u> </u>                               |                     |                                                                                                    |
|----------------------------------------|---------------------|----------------------------------------------------------------------------------------------------|
| Zakładka                               |                     | Opis                                                                                                    |
|                                        |                     | Zakładka informuje o typie i statusie podłączonego urządzenia. W przypadku                                                                                                    |
| Urządzenie                             |                     | poprawnej komunikacij pola nazwy oraz stanu połaczenia sa podświetlone kolorem                                                                                                    |
| or Equipation in o                     |                     | zielonym                                                                                                    |
| Nazwa:                                 | SID116              |                                                                                                    |
| Stan Połaczenia:                       | Połaczony           |                                                                                                    |
|                                        |                     | Pole wersji wskazuje aktualną wersję oprogramowania sterownika. Obok numeru                                                                                                    |
| Wersja: 0.10 [Standard]                |                     | wersji prezentowana jest nazwa modyfikacji. Nazwa "Standard" określa standardowe,                                                                                                    |
|                                        |                     | fabryczne oprogramowanie.                                                                                                    |
| L                                      |                     |                                                                                                    |
|                                        |                     |                                                                                                    |
| <b>2</b> · ·                           |                     | Zakładka inforumuje o aktualnej wartości parametrów.                                                                                                    |
| Status:                                |                     | Pole stanu sterownika przyjmuje następujące wartości:                                                                                                    |
| Stan Sterownika:                       |                     | <ul> <li>INICJALIZACJA – sterownik jest uruchomiony, sygnał enable jest</li> </ul>                                                                                                    |
| REGULACJA                              |                     | nieaktywny,                                                                                                    |
| Tryb Kontrolera:                       |                     | <ul> <li>BAZOWANIE – sterownik wykonuje procedure bazowania.</li> </ul>                                                                                                    |
| REGULACIA MOMENTI                      | 1                   | REGULACIA – sterownik pracuje zgodnje z aktualnymi ustawienjami, paped                                                                                                    |
| REGULACIA MOMENT                       | ,                   |                                                                                                    |
| Tryb Profilu Rampy:                    |                     |                                                                                                    |
| NIEAKTYWNY                             |                     | • ZATRZYMANY – sterownik jest zatrzymany, sygnar stopu awaryjnego jest                                                                                                    |
| Pozycja [steps]:                       |                     | aktywny                                                                                                    |
|                                        |                     | <ul> <li>BŁĄD/AWARIA – błąd sterownika, napęd jest nieaktywny</li> </ul>                                                                                                    |
| 0                                      | 0                   |                                                                                                    |
|                                        |                     | Pole trybu kontrolera prezentuje aktualny tryb pracy sterownika.                                                                                                    |
| Prędkość Obr. [rpm]:                   | Prąd [mA]           | · · · · · · · · · · · · · · · · · · ·                                                                                                    |
| 0.00                                   | -2                  | Pole trybu profilu rampy przyjmuje postenujące wartości:                                                                                                    |
| 5,65                                   |                     | nore trybu promu rampy przyjinuję następujące waitusti:                                                                                                    |
| Temperatura [C]                        | Napięcie zas. [mV]: | <ul> <li>NIEAKTYWNY – generator profilu jest nieaktywny</li> </ul>                                                                                                    |
| 52                                     | 23 919              | <ul> <li>BŁĄD – dla podanych parametrów nie można wyznaczyć profilu</li> </ul>                                                                                                    |
| DW/M-                                  |                     | <ul> <li>OBLICZANIE PROFILU – sterownik wykonuje obliczenie parametrów</li> </ul>                                                                                                    |
|                                        |                     | PROFIL:PRZYSPIESZANIE – roznedzanie nanedu                                                                                                    |
| 37                                     |                     | <ul> <li>PROFILISTAŁA PREDKOŚĆ – naned no roznadzoniu porusza się ze stała</li> </ul>                                                                                                    |
|                                        |                     | <ul> <li>PROFIL.STALA PREDKOSC – napęu po rozpędzeniu porusza się ze starą</li> </ul>                                                                                                    |
| Uchyb Pozycji [steps]:                 | -1                  | prędkością zgodnie z profilem (trapez)                                                                                                    |
|                                        |                     | <ul> <li>PROFIL:HAMOWANIE – hamowanie napędu</li> </ul>                                                                                                    |
| Uchyb Prędkości [rpm]                  | : -1                | <ul> <li>PROFIL:ZAKOŃCZONY – napęd wykonał ruch i oczekuje na nową nastawę</li> </ul>                                                                                                    |
|                                        |                     | <ul> <li>PROFIL:ZAKOŃCZONY/STAŁA PREDKOŚĆ – naped osiagnał predkość zadana</li> </ul>                                                                                                    |
| Uchyb Prądu [mA]:                      | 0                   | i porusza się z iej wartościa                                                                                                    |
|                                        |                     | <ul> <li>Pole prędkości prezentuje uśrednioną prędkość sterownika (uśrednianie odbywa się z okresem 100 ms.)</li> <li>Pole prądu wskazuje aktualny prąd dostarczany do silnika w mA. Wartość jest uśredniana zgodnie z filtrem cyklicznym ustawionym z zakładce ustawień zaawansowanych (12).</li> <li>Pole temperatury wskazuje aktualną temperaturę sterownika w stopniach Celsjusza.</li> <li>Pole napięcia zasilania wskazuje napięcie zasilania sterownika w mV.</li> <li>Pole PWM wksazuje aktualną moc przekazywaną na sterownik w % * 10.</li> <li>Pole Uchyb Pozycji wskazuje aktualny błąd pozycji w krokach (różnica pomiędzy pozycją zadaną a aktualną.)</li> <li>Pole Uchyb Prędkości wskazuje aktualny błąd prędkości w [obr./min] (różnica pomiędzy prędkością zadaną a aktualną).</li> </ul> |
| ⊂Zapisz / Zatrzym<br>Zapis ust. Flash: | aj<br>Zapisz        | Pole Uchyb Prądu wskazuje aktualny błąd prądu w mA (różnica pomiędzy prądem zadanym a aktualnym). Przycisk Zapisz – zapisuje wszystkie ustawienia sterownika do pamięci nieulotnej.                                                                                                    |
| Ustaw. Fabryczn                        | e: Wczytaj          | Przycisk Wczytaj – wczytuje ustawienia fabryczne sterownika.                                                                                                    |
|                                        | Stor                |                                                                                                    |
| Zatrzymaj silnik:                      |                     | Przycisk Stop – umoziiwia zatrzymanie napędu.                                                                                                    |
|                                        |                     |                                                                                                    |
|                                        |                     |                                                                                                    |
|                                        |                     | Zakładka wyboru interfejsu sterującego pozwala wybrać źródło sygnału sterującego:                                                                                                    |

L

| Interfejs sterujący:<br>Analogowy © Wejścia Binamie<br>Krok/Kierunek © Wejścia Równolegle<br>Enkoder Nadrzędny<br>Impuls AB @ Modbus / PC                                                                                                    | <ul> <li>Analogowy - sterowanie za pośrednictwem wejścia analogowego.</li> <li>Krok/Kierunek – sterowanie za pośrednictwem interfejsu krok/kierunek.</li> <li>Enkoder Nadrzędny – praca nadążna, śledzenie sygnału zewnętrznego enkodera.</li> <li>Impuls AB - tryb sterowania impulsowego.</li> <li>Wejścia Binarnie – sterowanie za pośrednictwem wejść cyfrowych z wartością przeliczoną binarnie na indeks nastawy.</li> <li>Wejścia Równolegle – sterowanie za pośrednictwem wejść cyfrowych z wartością przeliczoną wprost na indeks nastawy (dane wejście aktywuje bezpośrenio przypisany do niego indeks).</li> </ul>                                                                                                    |
|----------------------------------------------------------------------------------------------------|----------------------------------------------------------------------------------------------------|
|                                                                                                    | <ul> <li>Modbus/PC – sterowanie z aplikacji PC lub protokołu Modbus RTU poprzez<br/>wybur indeksu nastawy.</li> </ul>                                                                                                    |
| Interfejsy:         Wejście Analogowe napięcie[mV]:         18         Wejście Analogowe Wartość [control unit]:         18         Enkoder Nadrzędny Wartość [control unit]:         0       0         Interfejs Krok/Kierunek Wartość [control unit]:         0       0         Interfejs Impuls AB Wartość [control unit]:         0       0         Programowa Przekładnia Interfejsu:         ©       Wzmocnienie/ Składowa Stała:         Wzmocnienie:       Stała:         1       0         ©       Minimum / Maksimum:         Min(0):       Max(10000):         0       10000                                                                      | <ul> <li>Zakładka Interfejs wyświetla aktualną wartość danego interfejsu.</li> <li>Pole wejście analogowe – wyświetla aktualne napięcie na wejściu analogowym sterownika wyrażone w miliwoltach (mV)</li> <li>Pole wejście analogowe wartość wyświetla aktualną wartość wejścia analogowego przeliczoną przez przekładnię interfejsu.</li> <li>Pole Enkoder Nadrzędny wartość – wyświetla wartość enkodera nadrzędnego przeliczoną przez przekładnię interfejsu. Obok pola znajduje się przycisk zerowania.</li> <li>Pole Krok/Kierunek – wyświetla wartość interfejsu krok/kierunek przeliczoną przez przekładnię interfejsu. Obok pola znajduje się przycisk zerowania.</li> <li>Pole Impuls AB – wyświetla wartość interfejsu impulsowego przeliczoną przez przekładnię interfejsu. Obok pola znajduje się przycisk zerowania.</li> <li>Pole Impuls AB – wyświetla wartość interfejsu impulsowego przeliczoną przez przekładnię interfejsu. Obok pola znajduje się przycisk zerowania.</li> <li>Pole Impuls AB – wyświetla wartość interfejsu impulsowego przeliczoną przez przekładnię interfejsu. Obok pola znajduje się przycisk zerowania.</li> <li>Programowa Przekładnia Interfejsu – jest przeliczeniem wartości interfejsu przez funkcje liniową. Do wyboru są dwa typy przeliczenia: <ul> <li>Tryb Wzmocnienie/Składowa Stała – polega na bezpośrednim wprowadzeniu współczynników</li> <li>Tryb Minimum/Maksimum – polega na podaniu wartości jaką interfejs ma wskazywać dla 0 oraz wartości 10 000.</li> </ul> </li> <li>Pole Wzmocnienie pozwala na wprowadzenie wzmocnienia interfejsu sterującego (liczba zmiennoprzecinkowa). Wprowadzanie wartości należy potwierdzić klawiszem ENTER.</li> <li>Pole Składowa Stała pozwala na wprowadzenie wartości należy potwierdzić klawiszem ENTER</li> </ul> |
|                                                                                                    | Pole Minimum pozwala na wprowadzenie wartości interfejsu sterującego (liczba zmiennoprzecinkowa) w punkcie 0. Wprowadzanie wartości należy potwierdzić klawiszem ENTER.                                                                                                    |
|                                                                                                    | Pole Maksimum pozwala na wprowadzenie wartości interfejsu sterującego (liczba zmiennoprzecinkowa) w punkcie 10 000. Wprowadzanie wartości należy potwierdzić klawiszem ENTER.                                                                                                    |
| Wejścia/Wyjścia         WEJŚCIA:         0.0       0.1       0.2       0.3       0.4       0.5       0.6       0.7         1.0       1.1       1.2       0.4       0.5       0.6       0.7         1.0       1.1       1.2       Diody LED:       0.0       0.1       0.2       0.3       0.4       0.5       0.6       0.7         1.0       1.1       1.2       Diody LED:       0.6       0.7       0.7         QD       Q1       Q2       Q3       Q4       Sygnały:       0.8       ERROR       HOME_OK         ERROR       HOME_OK       SPEED OK       MIN. LIM       MAX. LIM         Wejścia Rownolegie:       Wejścia Binamie:       R16       R16 | <ul> <li>Zakładka Wejścia/Wyjścia wyświetla stan wejść oraz umożliwia sterowanie ich stanem.</li> <li>Przyciski Wejść 0.0 – 0.7, 1.0 – 1.2 – wyświetlają stan odpowiednich wejść fizycznych sterownika. Kliknięcie przycisku powoduje wymuszenie stanu wysokiego wejścia. Ustawienia wymuszenia są zapisywane do pamięci nieulotnej i umożliwia aktywacje wejścia wraz ze startem sterownika.</li> <li>Przyciski Q0 – Q4 – wyświetlają stan odpowiednich wyjść fizycznych sterownika. Kliknięcie przycisku powoduje wymuszenie stanu wysokiego wyjścia. Ustawienia wymuszenia są zapisywane do pamięci nieulotnej i umożliwia aktywacje wyjścia wraz ze startem sterownika.</li> <li>Przyciski Q0 – Q4 – wyświetlają stan odpowiednich wyjść fizycznych sterownika. Kliknięcie przycisku powoduje wymuszenie stanu wysokiego wyjścia. Ustawienia wymuszenia są zapisywane do pamięci nieulotnej i umożliwia aktywacje wyjścia wraz ze startem sterownika.</li> <li>Pola sygnałów umożliwiają wyświetlanie wartości wybranych sygnałów.</li> <li>Pole Wejścia Równolegle wskazują indeks wskazywany przez wejścia indeksowe w trybie równoległym.</li> <li>Pole Wejścia Binarnie wskazują indeks wskazywany przez wejścia indeksowe w trybie binarnym.</li> </ul>                                                                                                    |
|                                                                                                    | binarnym.                                                                                                    |

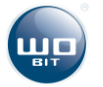

| 4 | 0114     | tawier    | ia Bazow     | ania      |       |        | -           |        |   | _ |
|---|----------|-----------|--------------|-----------|-------|--------|-------------|--------|---|---|
|   | Tryb b   | azowani   | a Duzow.     | unu       |       | HOME   | ON II       | NIT PO | s |   |
|   | Pradh    | azowan    | a            |           |       | 0      | _0          |        | • |   |
|   | Predko   | nść bazo  | wania        |           |       | 0      |             |        |   |   |
|   | Pozvci   | ia bazow  | ania         |           |       | õ      |             |        |   |   |
| 4 | 02 Pz    | arametr   | v Regulat    | ora       |       |        |             |        |   |   |
|   | Regula   | ator pozy | cii Wzmod    | cnienie I | Р     | 0      |             |        |   |   |
|   | Regula   | ator pozy | cii Współ    | czynnik   | Fee   | 0      |             |        |   |   |
|   | Regula   | ator pred | kości Wzr    | nocnien   | ie P  | 0      |             |        |   |   |
|   | Regula   | ator pred | kości : Wzr  | nocnien   | ie I  | 0      |             |        |   |   |
|   | Regula   | ator pred | kości : Wsr  | oółczyn   | nik F | 0      |             |        |   |   |
|   | Regula   | ator prad | u · Wzmoci   | nienie P  |       | 0 005  |             |        |   |   |
|   | Regula   | ator prad | u · Wzmoci   | nienie I  |       | 0.09   |             |        |   |   |
| 4 | 03 Pa    | ramter    | v Silnika    |           |       | 0.00   |             |        |   |   |
|   | Bozdz    | ielczość  | enkodera     |           |       | 200    |             |        |   |   |
|   | Prad z   | namiono   | wy silnika   |           |       | 5000   |             |        |   |   |
|   | Predk    | nść znar  | nionowa silr | nika      |       | 1000   |             |        |   |   |
|   | Nanier   | nie znam  | ionowe silni | ika       |       | 12000  |             |        |   |   |
|   | Nanie    | nie źródł | a zaeilania  |           |       | 24500  |             |        |   |   |
|   | 04 Pr    | ofil Pre  | dkości w     | trybie    | nen   | Pozvci | i           |        |   |   |
|   | Predk    | nść mak   |              | 1,010     | iog.  | 100    | •           |        |   |   |
|   | Przyen   | ieszenie  |              |           |       | 10     |             |        |   |   |
|   | 05 Pr    | ofil Pre  | dkości w     | trybie    | nen   | Predka | néci        |        |   |   |
|   | Predko   | néć mak   |              | uybic     | icg.  | 100    | <b>7304</b> |        |   |   |
|   | Przysn   | ieszenie  |              |           |       | 10     |             |        |   |   |
| 4 | 06 Pr    | ntokół    | Modbus       |           |       |        |             |        |   |   |
|   | Baudr    | ate       | -ioubuo      |           |       | 51200  | 0           |        |   |   |
|   | Adres    | urzadzei  | nia          |           |       | 1      | -           |        |   |   |
|   | Minima   | alov czas | komendv.     | IOG       |       | 65535  |             |        |   |   |
| , | 07 Fil   | trv       |              |           |       |        |             |        |   |   |
|   | Filtron  | adu       |              |           |       | 512    |             |        |   |   |
|   | Filtr we | iścia an  | alogowego    |           |       | 512    |             |        |   |   |
|   | 08.0     | duga F    | ledów        |           |       |        |             |        |   |   |
|   | Donus    | zczalny   | hład śledze  | nia       |       | 65535  |             |        |   |   |
| 4 | 09 Us    | stawien   | ia Hamulo    | a         |       |        |             |        |   |   |
|   | Onóźn    | ienie za  | aczenia      |           |       | 2000   |             |        |   |   |
|   | Tolera   | ncia noz  | vcii         |           |       | 10     |             |        |   |   |
| 4 | 10 R     | zvstor    | Hamuiaco     |           |       |        |             |        |   |   |
|   | Rezust   | tancia R  | ezvetora     | ,         |       | 10     |             |        |   |   |
|   | Moc 7    | namiono   | wa rezvetor  | -         |       | 10     |             |        |   |   |
|   | 1100 2   | amono     | na rozystor  |           |       | 10     |             |        |   |   |
|   |          |           |              |           |       |        |             |        |   |   |
|   |          |           |              |           |       |        |             |        |   |   |

Rys. 19. Panel ustawień zaawansowanych

W oknie znajdują się parametry sterownika podzielone na 10 grup. Każdy z parametrów grupy jest przechowywany jest w pamięci nieulotnej sterownika.

Zapis ustawień odbywa się poprzez kliknięcie przycisku zapisz w oknie głównym aplikacji. Każdy z parametrów posiada opis wyświetlający się po przyciśnięciu nazwy parametrów. Wprowadzenie parametru należy zaakceptować klawiszem ENTER.

Kontrolka Panel Auto włącza funkcję autoukrywania sekcji ustawień zaawansowanych.

Przycisk Zwiń ukrywa parametry poszczególnych grup ustawień.

Przycisk Rozwiń rozwija grupy parametrów pokazując dostępne parametry.

| Parametr                | Opis                                                                                |
|-------------------------|-------------------------------------------------------------------------------------|
| 01.Ustawienia bazowania |                                                                                     |
| Tryb bazowania          | Dostępne tryby:                                                                     |
|                         | HOME_ON_INIT_POS – bazowanie wyłączone, tylko zerowanie pozycji                     |
|                         | HOME_ON_CURRENT – bazowanie po przekroczeniu prądu bazowania                        |
|                         | HOME_ON_ZERO_SPEED – bazowanie do wystąpienia prędkości napędu = 0                  |
|                         | HOME_ON_MIN – bazowanie czujnik krańcowy podłączony do wejścia MIN_LIM              |
|                         | HOME_ON_ENC – bazowanie na kanał C enkodera                                         |
|                         | HOME_ON_CURRENT_AND_ENC – bazowanie na przekroczenie prądu maksymalnego a następnie |
|                         | na sygnał kanału C enkodera                                                         |
|                         | HOME_ON_ZERO_SPEED_AND_ENC – bazowanie do wystąpienia zerowej prędkości a następnie |
|                         | na sygnał kanału C enkodera                                                         |
|                         | HOME_ON_MIN_AND_ENC – bazowanie na wejście MIN_LIM a następnie na sygnał kanału C   |
|                         | enkodera.                                                                           |

Tabela 3. Opis parametrów zaawansowanych

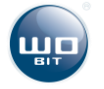

| Prad bazowania                                    | Maksymalny prąd w trakcie bazowania wyrażony w mA                                               |  |  |  |  |  |
|---------------------------------------------------|-------------------------------------------------------------------------------------------------|--|--|--|--|--|
| Predkość bazowania                                | Predkość bazowania w obr./min                                                                   |  |  |  |  |  |
| Pozycja bazowania                                 | Pozycja po zbazowaniu – naped po zbazowaniu wykona przejazd na zadaną pozycję (tylko            |  |  |  |  |  |
|                                                   | wartości dodatnie)                                                                              |  |  |  |  |  |
| 02. Parametry Regulatora                          |                                                                                                 |  |  |  |  |  |
| Regulator Pozycji: Wzmocnienie P                  | Wzmocnienie członu proporcjonalnego regulatora pozycji                                          |  |  |  |  |  |
| Regulator Pozycji: Współczynnik Feed Forward      | Współczynnik wyprzedzenia pozycji (sprzężenia w przód)                                          |  |  |  |  |  |
| Pozycji                                           |                                                                                                 |  |  |  |  |  |
| Regulator Prędkości: Wzmocnienie P                | Wzmocnienie członu proporcjonalnego regulatora prędkości                                        |  |  |  |  |  |
| Regulator Prędkości: Wzmocnienie I                | Wzmocnienie członu całkującego regulatora prędkości                                             |  |  |  |  |  |
| Regulator Prędkości: Współczynnik Feed Forward    | Współczynnik wyprzedzenia prędkości (sprzężenia w przód)                                        |  |  |  |  |  |
| Prędkości                                         |                                                                                                 |  |  |  |  |  |
| Regulator Prądu: Wzmocnienie P                    | Wzmocnienie członu proporcjonalnego regulatora prądu                                            |  |  |  |  |  |
| Regulator Prądu: Wzmocnienie I                    | Wzmocnienie członu całkującego regulatora prądu                                                 |  |  |  |  |  |
| 03. Parametry Silnika                             |                                                                                                 |  |  |  |  |  |
| Rozdzielczość enkodera                            | Jest to rozdzielczość enkodera zainstalowanego na wale silnika (wartość znamionowa bez          |  |  |  |  |  |
|                                                   | uwzględnienia kwadratury)                                                                       |  |  |  |  |  |
| Prąd znamionowy silnika                           | Prąd znamionowy silnika (sterownik ograniczy prąd maksymalny do tej wartości) wyrażony w mA     |  |  |  |  |  |
| Prędkość znamionowa silnika                       | Prędkość znamionowa silnika (sterownik ograniczy prędkość maksymalną do tej wartości) w         |  |  |  |  |  |
|                                                   | obr./min                                                                                        |  |  |  |  |  |
| Napięcie znamionowe silnika                       | Znamionowe napięcie zasilania silnika (sterownik ograniczy napięcie maksymalne do tej wartości) |  |  |  |  |  |
|                                                   | wyrażone w mV. Wartość nie może być wyższa niż wartość napięcia źródła zasilania                |  |  |  |  |  |
| Napięcie źródła zasilania                         | Napięcie wyjściowe zasilacza zasilającego sterownik w mV. Sterownik powyżej tej wartość         |  |  |  |  |  |
|                                                   | przejdzie w tryb hamowania/odzysku energii. Wartość brana jest pod uwagę przy wyznaczeniu       |  |  |  |  |  |
|                                                   | ograniczenia napięciowego silnika.                                                              |  |  |  |  |  |
|                                                   | Należy wprowadzić wartość maksymalną napięcia, tj. w przypadku zasilania z akumulatorów         |  |  |  |  |  |
|                                                   | należy wprowadzić napięcie w pełni naładowanych akumulatorów, w przypadku zasilacza należy      |  |  |  |  |  |
|                                                   | zmierzyć rzeczywiste napięcie.                                                                  |  |  |  |  |  |
| 04. Profil Prędkości w trybie regulacji Pozycji   |                                                                                                 |  |  |  |  |  |
| Prędkość maksymalna                               | Ograniczenie prędkości maksymalnej sterownika w obr./min                                        |  |  |  |  |  |
| Przyspieszenie                                    | Przyspieszenie / Hamowanie profilu w obr./s <sup>2</sup>                                        |  |  |  |  |  |
| 05. Profil Prędkości w trybie regulacji Prędkości |                                                                                                 |  |  |  |  |  |
| Prędkość maksymalna                               | Ograniczenie prędkości maksymalnej sterownika w obr./min                                        |  |  |  |  |  |
| Przyspieszenie                                    | Przyspieszenie / Hamowanie profilu w obr./s <sup>2</sup>                                        |  |  |  |  |  |
| 06. Protokół Modbus                               | 1                                                                                               |  |  |  |  |  |
| Baudrate                                          | Baudrate transmisji w bps. Maksymalnie 115 200                                                  |  |  |  |  |  |
| Adres Urządzenia                                  | Adres urządzenia w magistrali Modbus                                                            |  |  |  |  |  |
| Minimalny czas komendy JOG                        | Czas podtrzymania komendy JOG przez Modbus. Komenda będzie aktywna przez czas określony         |  |  |  |  |  |
|                                                   | w x * 10ms                                                                                      |  |  |  |  |  |
| 07. Filtry                                        | 1                                                                                               |  |  |  |  |  |
| Filtr prądu                                       | Filtr uśrednionego prądu silnika (tryb bazowania, prąd wyświetlany) należy wprowadzić liczbę    |  |  |  |  |  |
|                                                   | próbek 11024. Filtr jest filtrem średniej ruchomej z częstotliwością 18 kHz.                    |  |  |  |  |  |
| Filtr wejścia analogowego                         | Filtr wejścia analogowego, należy wprowadzić liczbę próbek 11024. Filtr jest filtrem średniej   |  |  |  |  |  |
|                                                   | ruchomej z częstotliwością 1 kHz.                                                               |  |  |  |  |  |
| 08. Obsługa błędów                                |                                                                                                 |  |  |  |  |  |
| Dopuszczalny błąd śledzenia                       | Dopuszczalny błąd pozycji, próg wyzwolenia błędu śledzenia pozycji w krokach (steps)            |  |  |  |  |  |
| 09. Ustawienia hamulca mechanicznego              |                                                                                                 |  |  |  |  |  |
| Opóźnienie załączenia                             | Czas pomiędzy osiągnięciem prawidłowej pozycji a załączeniem hamulca (ms)                       |  |  |  |  |  |
| Tolerancja pozycji                                | Dopuszczalny błąd pozycji, próg załączenia hamulca w krokach (steps)                            |  |  |  |  |  |
| 10. Ustawienia rezystora hamującego               | 1                                                                                               |  |  |  |  |  |
| Rezystancja rezystora                             | Rezystancja rezystora hamującego w omach (Ω)                                                    |  |  |  |  |  |
| Moc znamionowa rezystora                          | Moc znamionowa rezystora hamującego (W)                                                         |  |  |  |  |  |

i

Wszystkie zmiany parametrów w zakładce ustawień zaawansowanych wymagają potwierdzenia klawiszem ENTER. Trwały zapis ustawień wymaga kliknięcia przycisku Zapisz w oknie głównym aplikacji.

#### 4.2.3 Konfiguracja Wejść - Wyjść.

Wszystkie wejścia-wyjścia sterownika SID116 są mapowalne, tzn. że dla dowolnego wejścia-wyjścia mamy możliwość przypisania dowolnego sygnału z zakresu dostępnych sygnałów. Ponadto dla każdego wejścia wyjścia możemy niezależnie skonfigurować jego polaryzację. Okno konfiguracji wejść-wyjść dostępne jest w głównym menu aplikacji -> Ustawienia -> Konfiguracja We-Wy.

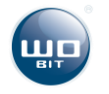

| 🖳 UstawieniaIO |                           |              | -                 |             |              |
|----------------|---------------------------|--------------|-------------------|-------------|--------------|
| Wejscie        | Przypisane Sygnały        | Stan Wejscia | Wejscie wirtualne | Polaryzacja | Konfiguracja |
| 10.0           | ENABLE                    | OFF          | OFF               | HIGH        | Konfiguruj   |
| 10.1           | FAULT_RESET               | OFF          | OFF               | HIGH        | Konfiguruj   |
| 10.2           | START_HOME                | OFF          | OFF               | HIGH        | Konfiguruj   |
| 10.3           | MAX_LIM + MIN_LIM         | OFF          | OFF               | HIGH        | Konfiguruj   |
| 10.4           | R1                        | <b></b>      |                   | l un-       | Konfiguluj   |
| 10.5           | R2                        | OFF          |                   | HIGH        | K figu j     |
| 10.6           | R3                        | OFF          | OFF               | HIGH        | Konfiguruj   |
| 10.7           | R4                        | OFF          | OFF               | HIGH        | Konfiguruj   |
| 11.0           | DIR                       | OFF          | OFF               | HIGH        | Konfiguruj   |
| 11.1           | SOFT_STOP                 | OFF          | OFF               | HIGH        | Konfiguruj   |
| 11.2           | HARD_STOP                 | OFF          | OFF               | HIGH        | Konfiguruj   |
|                |                           |              |                   |             |              |
| Wyjscie        | Przypisane Sygnały        | Stan Wyjscia | Wyjscie wirtualne | Polaryzacja | Konfiguracja |
| Q0.0           | Brak przypisanej funkcji. | OFF          | OFF               | HIGH        | Konfiguruj   |
| Q0.1           | Brak przypisanej funkcji. | OFF          | OFF               | HIGH        | Konfigurui   |
| Q0.2 (LED1)    | ENABLE                    | ( <u>e</u> ) |                   | HIGH        | Configurui   |
| Q.J.3 (LED2)   | ERROR                     | Örr          | OFF               | HIGH        | Konfiguruj   |
| Q0.4 (LED3)    | Brak przypisanej funkcji. | OFF          | OFF               | HIGH        | Konfiguruj   |
|                |                           |              |                   |             |              |
|                |                           |              |                   |             | Zamknij      |

Rys. 20. Okno konfiguracji wejść- wyjść

Elementy okna konfiguracji wejść – wyjść:

1 – Numer wejścia fizycznego sterownika

2 – Sygnały przypisane do wejścia, sygnały na wejściu można łączyć na zasadzie sumy logicznej (jednym wejściem

- możemy wyzwolić kilka sygnałów)
- 3 Logiczny stan wejścia
- 4 Wejście wirtualne wymuszenie stanu bieżącego wejścia:
  - ON wymuszenie stanu aktywnego wejścia
  - OFF wymuszenie nieaktywne
- 5 Polaryzacja wejścia:
  - HIGH stan wysoki na wejściu sterownika odpowiada aktywnemu sygnału
  - LOW stan niski na wejściu sterownika odpowiada aktywnemu sygnału
- 6 Konfiguracja sygnałów przypisanych do wejścia
- 7 Numer wyjścia fizycznego sterownika
- 8 Sygnały przypisane do wyjścia fizycznego
- 9 Stan logiczny wyjścia
- 10- Wyjście wirtualne, wymuszenie stanu bieżącego wyjścia:
  - ON Wymuszenie stanu aktywnego wyjścia
  - OFF Wymuszenie nieaktywne
- 11 Polaryzacja wyjścia:
  - HIGH Stan aktywny sygnału odpowiada stanowi wysokiemu na wyjściu
  - LOW Stan aktywny sygnału odpowiada stanowi niskiemu na wyjściu
- 12 Konfiguracja sygnałów przypisanych do wyjścia

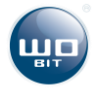

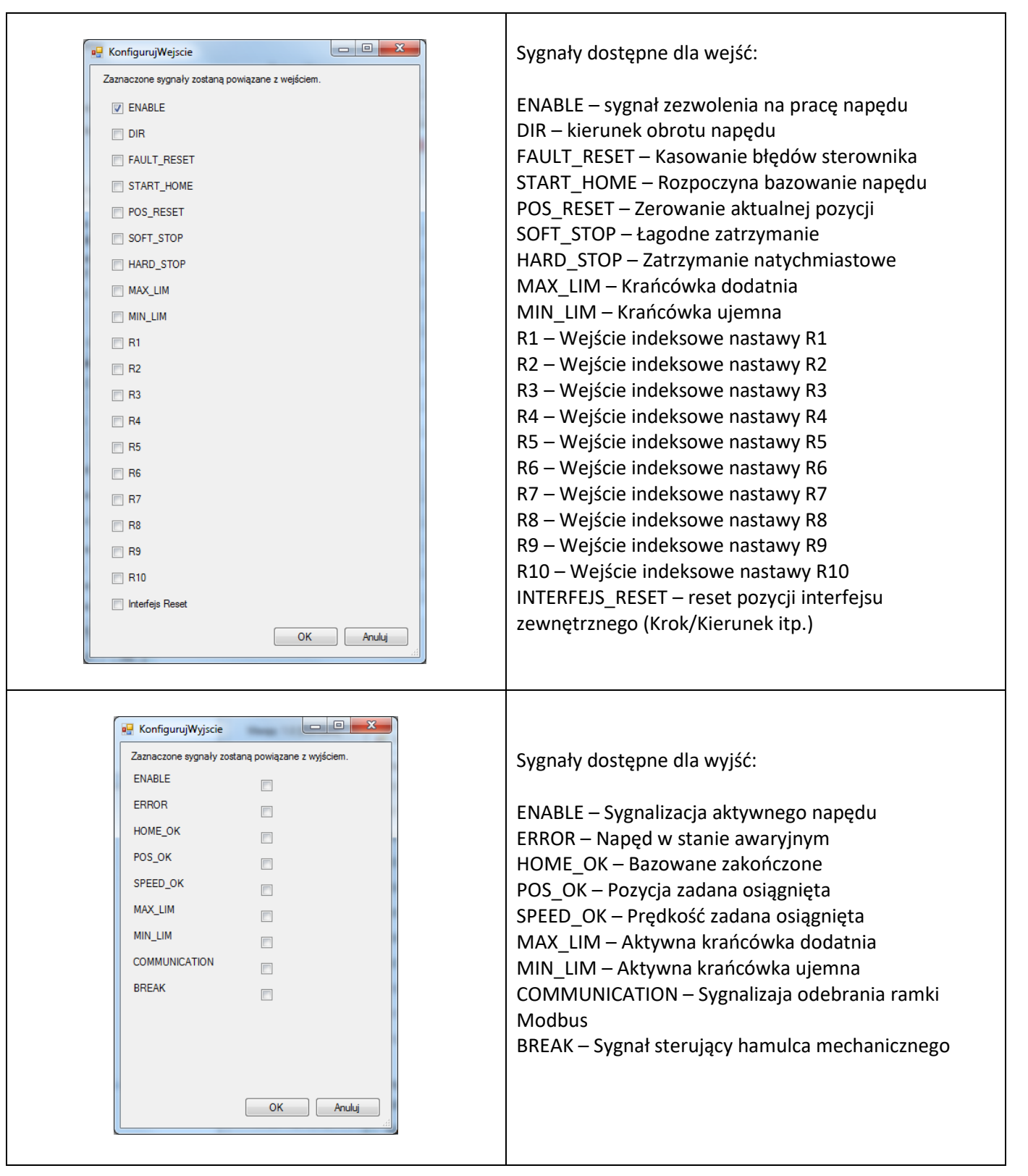

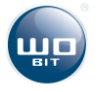

#### 4.2.4 Obsługa błędów sterownika.

Okno obsługi błędów dostępne jest menu głównym aplikacji -> Ustawienia -> Obsługa błędów.

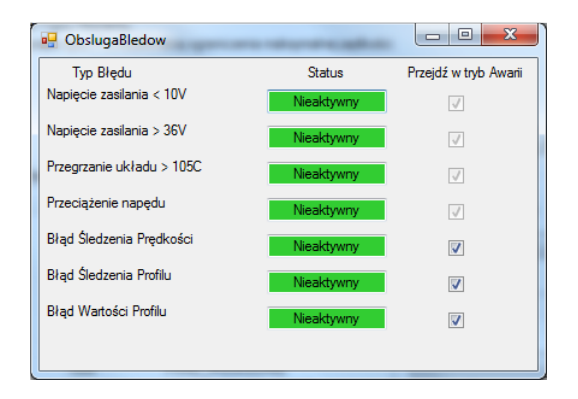

Rys. 21. Okno obsługi błędów

Użytkownik ma możliwość konfiguracji błędów.

W oknie w pierwszej kolumnie znajduje się nazwa błędu.

Druga kolumna informuje o statusie błędu:

- Nieaktywny błąd nie jest aktywny
- Aktywny jest aktywny, w zależności od ustawień może wywołać zatrzymanie napędu i przejście w tryb awarii.

Trzecia kolumna okna pozwala wybrać czy błąd ma powodować przejście w tryb awarii. Cztery pierwsze błędy są błędami krytycznymi i nie ma możliwości ich deaktywacji.

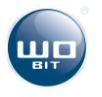

# 5. Konfiguracja sterownika

## 5.1 Pierwsze uruchomienie

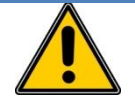

UWAGA!

Podczas pierwszego uruchomienia należy postępować zgodnie z instrukcjami zawartymi w niniejszym rozdziale z zachowaniem kolejności wymienionych czynności.

#### 5.1.1 Aktualizacja oprogramowania.

Przed pierwszym uruchomieniem zaleca się pobranie aktualnego oprogramowania ze strony <u>www.wobit.com.pl</u>. W katalogu z oprogramowaniem znajduje się aplikacja SID116–PC służąca do konfiguracji sterownika oraz aktualna wersja oprogramowania układowego sterownika wraz programem FirmwareUpdater.exe służącym jej aktualizacji.

<u>Przed pierwszym uruchomieniem należy wykonać aktualizację oprogramowania układowego zgodnie z instrukcją</u> zawartą w katalogu.

- 5.1.2 Pierwsze uruchomienie sterownika krok po kroku.
  - I Podłącz zasilanie sterownika następnie podłącz sterownik do komputera PC za pośrednictwem przewodu USB. Pozostałe wejścia/ wyjścia zostaw niepodłączone. Przy pierwszym podłączeniu do komputera nastąpi automatyczna instalacja sterowników systemu operacyjnego. Poczekaj do jej ukończenia.
  - II Uruchom Aplikację SID116 PC.
  - **III** Wczytaj ustawienia domyślne (1) i zapisz ustawienia(2). Po zapisaniu sterownik wykona ponowne uruchomienie co zostanie zasygnalizowane miganiem na przemian diod LED na panelu przednim.

| Zapisz / Zatra  | zymaj |         |     |
|-----------------|-------|---------|-----|
| Zapis ust. Fla  | sh:   | Zapisz  | (2) |
| Ustaw. Fabry    | czne: | Wczytaj | (1) |
| Zatrzymaj silni | ik:   | Stop    |     |

IV Przejdź do zakładki ustawień zaawansowanych w celu konfiguracji parametrów napędu:

| 4 | 03.Paramtery Silnika        |       |
|---|-----------------------------|-------|
|   | Rozdzielczość enkodera      | 0     |
|   | Prąd znamionowy silnika     | 1000  |
|   | Prędkość znamionowa silnika | 0     |
|   | Napięcie znamionowe silnika | 30000 |
|   | Napięcie źródła zasilania   | 30000 |

- Wprowadź rozdzielczość enkodera zamontowanego na silniku. Rozdzielczość podawana jest bez uwzględnienia kwadratury. W przypadku gdy napęd nie zawiera enkodera pozostaw wartość bez zmian.
- Wprowadź prąd znamionowy silnika w mA
- Wprowadź prędkość znamionową jeśli napęd korzysta z enkodera
- Wprowadź napięcie znamionowe silnika w mV
- Wprowadź napięcie zasilania w mV

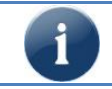

Podczas pierwszego uruchomienia można podać niższą wartość prądu znamionowego np. 10-25% wartości znamionowej. Pozwoli to na ograniczenie momentu silnika.

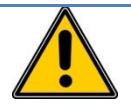

#### UWAGA!

Wprowadzone napięcie źródła zasilania nie może być niższe od rzeczywistego maksymalnego napięcia dostarczanego przez źródło zasilania. Błędne wprowadzenie parametru może uszkodzić sterownik!

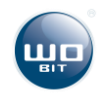

V Ustaw sterownik do trybu pracy w otwartej pętli. W tym celu należy wybrać kartę "Otwarta Pętla"(1).
 Następnie kliknąć "Aktywuj Tryb" (2). Nastawy można edytować poprzez kliknięcie wybranej nastawy i zmianę jej wartości w formularzu znajdującym się po prawej stronie (3).

| warta Pet              | la regulacii (Svor                   | a) PWM hez sorzeżenia zw         | otnego)                                                       |
|------------------------|--------------------------------------|----------------------------------|---------------------------------------------------------------|
| trvbie Otw             | artei Petli wartość                  | ć nastawy przekazywanej d        | sterownika interpretowana iest bezpośrednio iako wartość      |
| pełnienia              | sygnału sterujące                    | ego silnikiem. Zakres nastav     | y zawarty jest od -960 do 960 co odpowiada wartości procentow |
| emnożone<br>wlacii wwo | ejprzez 10. Np. z<br>osiod -96% do 9 | adanie wartości 100 na wej<br>5% | cie sterownika odpowiada 10% wartości wypełnienia. Zakres     |
|                        |                                      | . ···.                           |                                                               |
|                        |                                      |                                  |                                                               |
|                        |                                      |                                  | (Z) Aktywuj Tryb                                              |
| ablica Nas             | staw                                 |                                  |                                                               |
| Rejestr                | Wartość                              | Тур                              | L des Titles Neders                                           |
| R1                     | 0                                    | PWM BEZWZGLEDN                   | E Index Tablicy Nastaw:                                       |
| R2                     | 1                                    | PWM WZGLEDNIE                    | -                                                             |
| R3                     | -1                                   | PWM WZGLEDNIE                    | Wartość Nastawy:                                              |
| R4                     | 10                                   | PWM_WZGLEDNIE                    | Watobe Hastany.                                               |
| R5                     | -10                                  | PWM_WZGLEDNIE                    |                                                               |
| R6                     | 100                                  | PWM_WZGLEDNIE                    | Typ Nastawy:                                                  |
| R7                     | -100                                 | PWM_WZGLEDNIE                    |                                                               |
| R8                     | 1000                                 | PWM_WZGLEDNIE                    |                                                               |
| R9                     | 10                                   | PWM_BEZWZGLEDN                   | E Odczytaj/Zapisz:                                            |
| R10                    | -10                                  | PWM_BEZWZGLEDN                   | E                                                             |
| R11                    | 100                                  | PWM_BEZWZGLEDN                   | E Odczytaj Zapisz                                             |
| R12                    | -100                                 | PWM_BEZWZGLEDN                   | E (3)                                                         |
| R13                    | 1000                                 | PWM_BEZWZGLEDN                   | E                                                             |
| R14                    | -1000                                | PWM_BEZWZGLEDN                   | E                                                             |
| R15                    | 10000                                | PWM_BEZWZGLEDN                   | E                                                             |
| R16                    | 0                                    | PWM BEZWZGLEDN                   | E                                                             |

Jako interfejs sterujący należy wybrać opcję Modbus/PC.

| Interfejs sterujący: |                    |
|----------------------|--------------------|
| Analogowy            | Wejścia Binamie    |
| Krok/Kierunek        | Wejścia Równolegle |
| Enkoder Nadrzędny    |                    |
| Impuls AB            | Modbus / PC        |
|                      |                    |

VI Do uruchomienia sterownika konieczne jest podłączenie do wejścia sygnału ENABLE. Konfiguracja wejścia znajduje się w oknie konfiguracja wejść-wyjść (patrz 4.2.3). Domyślnie sygnał ENABLE podłączony jest do wejścia IO.O. Zaleca się podłączenie sygnału zatrzymania (HARD\_STOP) w przypadku gdy napęd jest sprzęgnięty z obciążeniem mechanicznym.

| 1 | UstawieniaIO | Constant Was over second decast V and | - sparses likes |                   |             |              |
|---|--------------|---------------------------------------|-----------------|-------------------|-------------|--------------|
|   | Wejscie      | Przypisane Sygnały                    | Stan Wejscia    | Wejscie wirtualne | Polaryzacja | Konfiguracja |
|   | 10.0         | ENABLE                                | OFF             | OFF               | HIGH        | Konfiguruj   |

VII W przypadku gdy silnik wyposażony jest w hamulec mechaniczny należy przeprowadzić jego konfigurację. Konfiguracja wyjść znajduje się w oknie konfiguracja wejść-wyjść (patrz 4.2.3). Poniżej przedstawiono konfigurację dla Hamulca typu NC (Normalnie zamknięty, tj. zasilanie 0 V – hamulec zablokowany, zasilanie 24 V – hamulec odblokowany). Wyjście ma ustawioną niską polaryzację (LOW), co wynika z tego że stan niski powoduje jego zablokowanie. W przypadku hamulca działającego w odwrotny sposób należy ustawić polaryzację wyjścia na wysoką (HIGH).

| 1 | Wyjscie | Przypisane Sygnały | Stan Wyjscia | Wyjscie wirtualne | Polaryzacja | Konfiguracja |
|---|---------|--------------------|--------------|-------------------|-------------|--------------|
|   | Q0.0    | BREAK              | OFF          | OFF               | LOW         | Konfiguruj   |

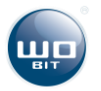

VIII Ostatnim etapem konfiguracji jest konfiguracja rezystora hamującego. Należy wykonać ją zgodnie z opisem z rozdziału 5.7. W przypadku napędów o niskiej bezwładności/mocy wystarczający jest wewnętrzny rezystor wbudowany w SID116. W sterowniku fabrycznie wbudowano rezystor 10 Ω o mocy 10 W.

| 4 | 10.Rezystor Hamujacy     |    |  |
|---|--------------------------|----|--|
|   | Rezystancja Rezystora    | 10 |  |
|   | Moc znamionowa rezystora | 10 |  |

**IX** Po ustawieniu wszystkich powyższych parametrów należy wykonać ponownie zapis ustawień (1).

| Zapisz / Zatrzymaj |         |     |
|--------------------|---------|-----|
| Zapis ust. Flash:  | Zapisz  | (1) |
| Ustaw. Fabryczne:  | Wczytaj |     |
| Zatrzymaj silnik:  | Stop    |     |

- X Sterownik został wstępnie skonfigurowany do pracy. Następnym krokiem jest uruchomienie silnika w celu sprawdzenia poprawności połączeń. W tym celu do sterownika podłączamy silnik zgodnie z opisem z podrozdziału 3.3.
- XI Po podłączeniu silnika należy aktywować wejście ENABLE. Zaleca się użycie zewnętrznego przełącznika do podania sygnału na wejście. Alternatywnie stan wysoki można również wymusić przy pomocy aplikacji USB klikając przycisk wejścia podłączonego do sygnału ENABLE (rozdział 4.2.1).

| 0.0 | 01  | 0.2 | 0.2 | 0.4 | 0.5 | 0.6 | 07  |
|-----|-----|-----|-----|-----|-----|-----|-----|
| U.U | U.I | 0.2 | 0.5 | 0.4 | 0.5 | 0.0 | U.7 |
| 1.0 | 1.1 | 1.2 |     |     |     |     |     |

- XII W przypadku gdy napęd wyposażony jest w hamulec poprawnie skonfigurowany sterownik powinien zwolnić blokadę po podaniu sygnału ENABLE, w przeciwnym wypadku należy zmienić polaryzację hamulca lub sprawdzić przewody łączące.
- XIII Następnym krokiem jest wymuszenie ruchu silnika. W tym celu należy zwiększać wypełnienie sygnału PWM o 10% aż do uzyskania ruchu osi silnika. W tym celu wybieramy nastawę R6. Jej wartość domyślna to 100 a typ to "PWM\_WZGLEDNIE" co oznacza, że każde ponowne wybranie nastawy zwiększy aktualną nastawę o 100 co daje 10% wypełnienia.

| Rejestr | Wartość | Тур              |  |
|---------|---------|------------------|--|
| R1      | 0       | PWM_BEZWZGLEDNIE |  |
| R2      | 1       | PWM_WZGLEDNIE    |  |
| R3      | -1      | PWM_WZGLEDNIE    |  |
| R4      | 10      | PWM_WZGLEDNIE    |  |
| R5      | -10     | PWM_WZGLEDNIE    |  |
| R6      | 100     | PWM_WZGLEDNIE    |  |

Nastawę można aktywować z panelu znajdującego się w prawym dolnym rogu okna aplikacji.

| Wartość za   | dana M   | ODBUS / | PC: |     |
|--------------|----------|---------|-----|-----|
| Indeks tabli | icy:     | R6      |     |     |
| Wartość za   | idana:   | 100     |     |     |
| Wybierz in   | deks rej | estru:  |     |     |
| R1           | R2       | R3      | R4  | R5  |
| R6           | R7       | R8      | R9  | R10 |
| R11          | R12      | R13     | R14 | R15 |
| R16          |          |         |     |     |

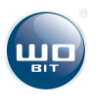

XIV Każde kliknięcie przycisku R6 powinno powodować zwiększenie wartości sygnału PWM (1) o wartość 100. Powyższą czynność należy powtarzać aż do chwili, w której silnik zacznie się obracać zwracając uwagę na aktualny pobór prądu ze sterownika (2).

| Status:                |                     |
|------------------------|---------------------|
| Stan Sterownika:       |                     |
| REGULACJA              |                     |
| Tryb Kontrolera:       |                     |
| OTWARTA PĘTLA (PWM     | )                   |
| Tryb Profilu Rampy:    |                     |
| NIEAKTYWNY             |                     |
| Pozycja [steps]:       |                     |
| 0 (4)                  | 436 200             |
| Prędkość Obr. [rpm]:   | Prąd [mA]           |
| (3) 155,00             | (2) 904             |
| Temperatura [C]        | Napięcie zas. [mV]: |
| 62                     | 23 864              |
| PWM [0.1%]:            |                     |
| (1) 100                |                     |
| Uchyb Pozycji [steps]: | -1                  |
| Uchyb Prędkości (rpm): | -1                  |
| Uchyb Prądu [mA]:      | 0                   |

Prawidłowo podłączony silnik powinien bez obciążenia powinien zacząć obracać się już przy 10..20% wypełnienia.

W zależności od wariantu napędu należy sprawdzić określone czynniki:

- TYLKO SILNIK należy sprawdzić czy kierunek obrotów jest odpowiedni w przeciwnym wypadku należy zamienić przewody silnika miejscami,
- SILNIK + ENKODER sprawdzamy czy znak przy sygnale PWM (1), Pomiarze prądu (2), Prędkości (3), Pozycji (4) jest zgodny, tzn. wszystkie wartości powinny być dodatnie lub ujemne. W przypadku niezgodności znaków należy zamienić przewody silnika miejscami (zmiana kierunku obrotów) lub zamienić miejscami sygnały A i B enkodera(zmiana kierunku zliczania),
- SILNIK + HAMULEC w przypadku napędu wyposażonego w hamulec należy zastosować się do zaleceń dla powyższych wariantów. Jeśli napęd nie wykona ruchu należy obserwować prąd silnika(2), wysoki prąd może oznaczać zablokowanie napędu w skutek aktywnego hamulca. Jeśli hamulec jest zablokowany należy zmienić polaryzację wyjścia sterującego hamulcem.
- XV Jeżeli w trakcie konfiguracji wystąpiły błędy lub sterownik działa nieprawidłowo np. grzeje się przejdź do rozdziału 5.8. Jeżeli silnik pracuje prawidłowo można go używać w trybie Otwartej pętli.
   Dla uruchomienia trybów regulacji wymagane jest strojenie regulatora 5.3.

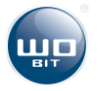

## 5.2 Praca w otwartej pętli (tryb PWM)

Podstawowym trybem pracy sterownika jest tryb otwartej pętli. W trybie tym wartość nastawy jest przekazywana bezpośrednio jako wartość wypełnienia sygnału PWM (ang. Pulse Width Modulation) sterującego silnikiem. Wartość nastawy przeliczana jest w stosunku 1/10. Oznacza to że wartość nastawy równa 1 odpowiada 0.1% wypełnienia sygnału PWM. Znak nastawy wyznacza kierunek obrotów silnika, a zakres regulacji wynosi od -96% do 96% napięcia wejściowego. Przykładowe wartości nastaw:

i

Maksymalne wypełnienie sygnału PWM może być niższe w przypadku gdy aktywne jest ograniczenie napięciowe silnika.

| Wartość<br>nastawy<br>R1R16 | Typ Nastawy      | Wypełnienie<br>PWM    | Opis                                                                                                    |
|-----------------------------|------------------|-----------------------|----------------------------------------------------------------------------------------------------|
| -960                        | PWM_BEZWZGLEDNIE | -96%                  | Silnik wysterowany jest z maksymalnym wypełnieniem w ujemnym kierunku obrotów                                                                                                    |
| -500                        | PWM_BEZWZGLEDNIE | -50%                  | Silnik wysterowany jest z 50% wypełnieniem w ujemnym kierunku obrotów                                                                                                    |
| -100                        | PWM_BEZWZGLEDNIE | -10%                  | Silnik wysterowany jest z 10% wypełnieniem w ujemnym kierunku obrotów                                                                                                    |
| 0                           | PWM_BEZWZGLEDNIE | 0                     | Silnik zatrzymany                                                                                                    |
| 100                         | PWM_BEZWZGLEDNIE | 10%                   | Silnik wysterowany jest z 10% wypełnieniem w dodatnim kierunku obrotów                                                                                                    |
| 500                         | PWM_BEZWZGLEDNIE | 50%                   | Silnik wysterowany jest z 50% wypełnieniem w dodatnim kierunku obrotów                                                                                                    |
| 960                         | PWM_BEZWZGLEDNIE | 96%                   | Silnik wysterowany jest z maksymalnym wypełnieniem w dodatnim kierunku obrotów                                                                                                    |
| -100                        | PWM_WZGLEDNIE    | Zmniejszenie o<br>10% | Zmniejszenie aktualnego wypełnienia o 10%                                                                                                    |
| 0                           | PWM_WZGLEDNIE    | Bez zmian             | Silnik po przyjęciu komendy będzie nadal poruszał się z uprzednio<br>ustawionym wypełnieniem. Funkcja przydatna jest w przypadku<br>sterowania nastawą za pomocą wejść (R1-R10) lub komend Jog |
| 100                         | PWM_WZGLEDNIE    | Zwiększenie o<br>10%  | Zwiększenie aktualnego wypełnienia o 10%                                                                                                    |

Ponadto w trybie otwartej pętli aktywne jest ograniczenie prądowe. Jeżeli prąd silnika przekroczy prąd znamionowy zadeklarowany w ustawieniach aplikacji. Sterownik ograniczy go do bezpiecznej wartości. Sterownik ma możliwość sygnalizacji przeciążenia zdefiniowaną w oknie obsługi błędów.

## 5.3 Strojenie regulatora.

#### 5.3.1 Struktura regulatora.

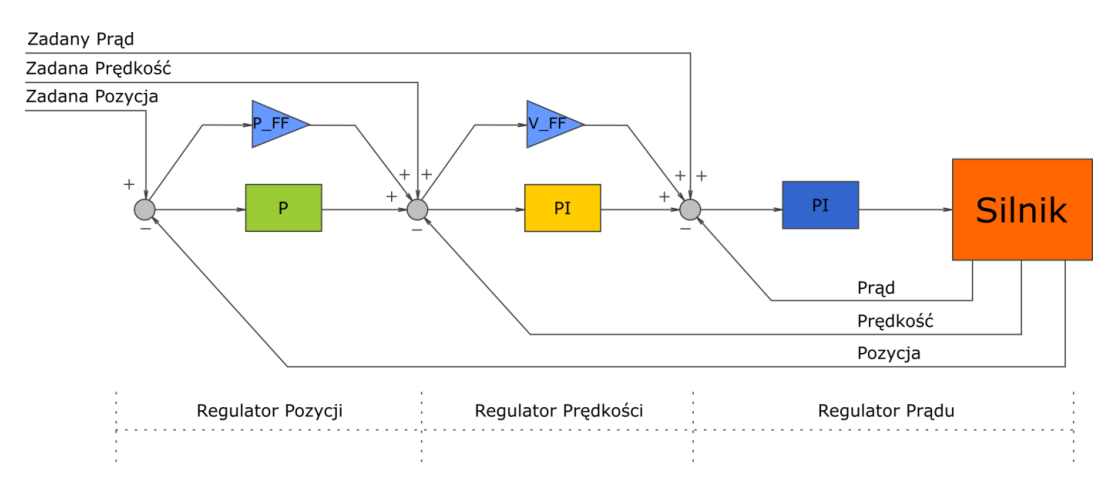

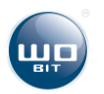

#### Rys. 22. Struktura regulatora

W sterowniku SID116 zastosowano kaskadowy regulator pozycji. Regulator tego typu składa się z trzech pętli regulacji odpowiedzialnych za osobną wielkość fizyczną. Regulatory połączone są ze sobą tworząc kaskadę. regulatora Oznacza to, że weiściem regulatora podrzędnego steruje wyjście nadrzednego. Regulator sterownika SID116 składa się z regulatora prądu, prędkości oraz pozycji. Wejściem regulatora pozycji jest zadana pozycja. Wyjście regulatora pozycji podłączone jest do regulatora prędkości, regulator prędkości steruje wejściem regulatora prądu. Ze względu na topologię regulatora strojenie należy przeprowadzić rozpoczynając od regulatora prądu. W przypadku gdy napęd wyposażony jest w enkoder należy w pierwszej kolejności nastroić regulator prędkości a następnie pozycji.

#### UWAGA!

W przypadku korzystania z trybów regulacji prądu/prędkości/pozycji sterownik do prawidłowej pracy wymaga nastrojenia parametrów regulatora.

#### 5.3.2 Przykładowa konfiguracja sterownika.

Poniższe parametry prezentowane są dla następującego zestawu:

| Silnik      | Buehler 1.13.044.413                     |
|-------------|------------------------------------------|
|             | Prąd znamionowy: 7 A                     |
|             | Napięcie znamionowe: 12 V                |
|             | Prędkość znamionowa: 3000 obr./min       |
| Enkoder     | MHK40, 3000 imp./obr.                    |
| Przekładnia | Brak                                     |
| Hamulec     | Brak                                     |
| Obciążenie  | Stałe, bezwładność 250 g/cm <sup>2</sup> |

Tabela 5. Zestaw, dla którego prezentowane są parametry

| 4 | 03.Paramtery Silnika        |       |
|---|-----------------------------|-------|
|   | Rozdzielczość enkodera      | 3000  |
|   | Prąd znamionowy silnika     | 7000  |
|   | Prędkość znamionowa silnika | 3000  |
|   | Napięcie znamionowe silnika | 12000 |
|   | Napięcie źródła zasilania   | 12100 |

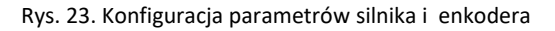

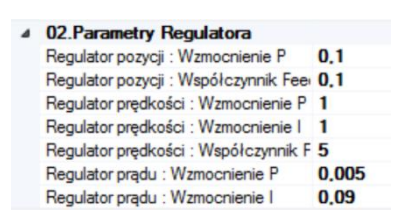

Rys. 24. Nastawy regulatora

## 5.4 Regulacja Prądu

Tryb regulacji Prądu umożliwia sterowanie zadanym prądem silnika. W celu uruchomienia trybu należy wybrać zakładkę Regulacji Prądu/Momentu i nacisnąć przycisk "Aktywuj Tryb" (1). Wszystkie wartości w tym trybie są określone w mA (np. 1000 = 1000 mA = 1A). Następnie należy wybrać odpowiedni interfejs sterujący w oknie głównym aplikacji w zakładce wyboru interfejsu sterującego 4.2.1.

Nastawy rejestrowe można edytować za pomocą kontrolek formularza (2-6). Indeks wybranej nastawy (2) można wybrać za pomocą listy rozwijanej lub bezpośrednio poprzez kliknięcie wybranej nastawy w tablicy (10). Wartość nastawy (3) jest liczbą całkowitą ze znakiem. Po wprowadzeniu nastawy wciśnięcie klawisza ENTER spowoduje zapis do pamięci sterownika. Typ nastawy (4) określa funkcje z jaką nastawa ma zostać użyta:

- PRAD\_BEZWZGLEDNIE wartość nastawy zostanie ustawiona bezpośrednio jako wartość zadana w mA,
- PRAD\_WZGLEDNIE wartość nastawy zostanie zsumowana z aktualna wartością zadaną w mA.

Przyciski odczytu (5) i zapisu (6) odpowiadają za pobieranie i wysyłanie tablicy nastaw do sterownika.

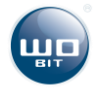

| AD_BEZV<br>AD_WZG<br>cje:<br>it prędkoś | ny nastaw:<br>NZGLEDNIE - us<br>iLEDNIE - zwięks<br>ici - maksymalna p | tawia nastawę<br>za/zmniejsza<br>prędkość silnił | ; jako wartość zadaną v<br>wartość zadaną o nasta<br>ca w [rpm] (wymaga enł | v [mA]<br>wę w [mA]<br>codera) (1 | )             | 4ktvwui Trvb |
|-----------------------------------------|------------------------------------------------------------------------|--------------------------------------------------|-----------------------------------------------------------------------------|-----------------------------------|---------------|--------------|
| ablica Nas                              | taw                                                                    |                                                  |                                                                             |                                   |               |              |
| Rejestr                                 | Wartość                                                                | Тур                                              |                                                                             | Index Tab                         | ter Menterry  | (2)          |
| R1<br>R2                                | 0<br>1 (10)                                                            | PRAD_B                                           | EZWZGLEDNIE<br>IZGLEDNIE                                                    | Index Tab                         | iicy Ivastaw. | (2)          |
| R3<br>R4                                | -1<br>10                                                               | PRAD_W                                           | ZGLEDNIE                                                                    | Wartość M                         | lastawy:      | (3)          |
| 25                                      | -10                                                                    | PRAD_W                                           | ZGLEDNIE                                                                    |                                   |               |              |
| 86                                      | 100                                                                    | PRAD_W                                           | WZGLEDNIE Typ Nastawy:                                                      |                                   | wy:           | (4)          |
| 17                                      | -100                                                                   | PRAD_W                                           | ZGLEDNIE                                                                    |                                   |               |              |
| (8                                      | 1000                                                                   | PRAD_W                                           | ZGLEDNIE                                                                    |                                   |               |              |
| (9                                      | 10                                                                     | PRAD_B                                           | EZWZGLEDNIE                                                                 | Odczytaj/                         | Zapisz:       |              |
| 10                                      | -10                                                                    | PRAD_B                                           | EZWZGLEDNIE                                                                 | Oda                               | -             | Zaniaz       |
| 11                                      | 100                                                                    | PRAD_B                                           | EZWZGLEDNIE                                                                 | Udd                               | cyla          | Zapisz       |
| 12                                      | -100                                                                   | PRAD_B                                           | EZWZGLEDNIE                                                                 | (5                                | )             | (6)          |
| (13                                     | 1000                                                                   | PRAD_B                                           | EZWZGLEDNIE                                                                 | 111.74                            |               |              |
| (14                                     | -1000                                                                  | PRAD_B                                           | EZWZGLEDNIE                                                                 |                                   |               |              |
| 15                                      | 10000                                                                  | PRAD_B                                           | EZWZGLEDNIE                                                                 |                                   |               |              |
| (16                                     | U                                                                      | PRAD_B                                           | EZWZGLEDNIE                                                                 |                                   |               |              |
| nit Prędko                              | sci                                                                    |                                                  |                                                                             |                                   |               |              |
| Wyłącz                                  | ony (7)                                                                |                                                  | Włączony(8)                                                                 |                                   |               |              |
|                                         |                                                                        |                                                  | Speed Limit [rpm]                                                           |                                   | (9)           |              |

Rys. 25. Zakładka regulacji prądu/momentu

Funkcja limitu prędkości umożliwia ograniczenie prędkości maksymalnej napędu wyposażonego w enkoder. W celu włączenia limitu prędkości należy skonfigurować enkoder w karcie ustawień zaawansowanych. Wybrać opcję "Włączony" (8) oraz wprowadzić limit prędkości jako dodatnią liczbę całkowitą(9) i potwierdzić klawiszem ENTER.

Jeżeli napęd nie jest wyposażony w enkoder prędkość silnika można ograniczyć za pośrednictwem napięcia. W tym celu należy wybrać opcję "Wyłączony" (7). W zakładce ustawień zaawansowanych należy wprowadzić napięcie znamionowe niższe od aktualnego, spowoduje to ograniczenie napięcia przekazywanego do silnika.

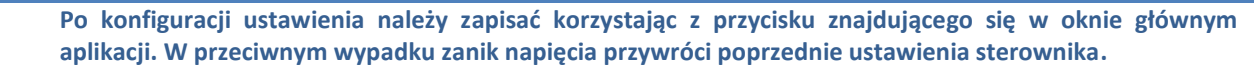

## 5.5 Regulacja Prędkości

Tryb regulacji prędkości umożliwia sterowanie prędkością zadaną sterownika. W celu uruchomienia trybu należy wybrać zakładkę Regulacji Prędkości i nacisnąć przycisk "Aktywuj Tryb" (1). Wszystkie wartości w tym trybie są określone w obr./min (profil wyłączony (7)) lub w steps/s (profil włączony (8)). Następnie należy wybrać odpowiedni interfejs sterujący w oknie głównym aplikacji w zakładce wyboru interfejsu sterującego 4.2.1.

Nastawy rejestrowe można edytować za pomocą kontrolek formularza (2-6). Indeks wybranej nastawy (2) można wybrać za pomocą listy rozwijanej lub bezpośrednio poprzez kliknięcie wybranej nastawy w tablicy (10). Wartość nastawy (3) jest liczbą całkowitą ze znakiem. Po wprowadzeniu nastawy wciśnięcie klawisza ENTER spowoduje zapis do pamięci sterownika. Typ nastawy (4) określa funkcje z jaką nastawa ma zostać użyta:

• PREDKOSC\_BEZWZGLEDNIE – wartość nastawy zostanie ustawiona bezpośrednio jako wartość zadana,

PREDKOSC\_WZGLEDNIE – wartość nastawy zostanie zsumowana z aktualna wartością zadaną

Przyciski odczytu (5) i zapisu (6) odpowiadają za pobieranie i wysyłanie tablicy nastaw do sterownika.

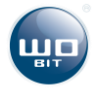

| ofil Prędko: | ści - umożliwia ogr | aniczenie prędkości maksymalnej | przyspieszenia napęd | A             | ktywuj Tryb |
|--------------|---------------------|---------------------------------|----------------------|---------------|-------------|
| ablica Nas   | taw                 |                                 |                      |               |             |
| Rejestr      | Wartość             | Тур                             | Index Tab            | olicy Nastaw: | (2)         |
| R1           | 0                   | PREDKOSC_BEZWZGLEDN             | E                    |               |             |
| R2           | 1 (11)              | PREDKOSC_WZGLEDNIE              |                      |               |             |
| R3           | -1                  | PREDKOSC_WZGLEDNIE              | Wartość              | Nastawy:      | (3)         |
| R4           | 10                  | PREDKOSC_WZGLEDNIE              |                      |               | N-7         |
| R5           | -10                 | PREDKOSC_WZGLEDNIE              |                      |               |             |
| R6           | 100                 | PREDKOSC_WZGLEDNIE              | Typ Nasta            | awy:          | (4)         |
| R7           | -100                | PREDKOSC_WZGLEDNIE              |                      |               | (.)         |
| R8           | 1000                | PREDKOSC_WZGLEDNIE              | 6                    |               |             |
| R9           | 10                  | PREDKOSC_BEZWZGLEDN             | E Odczytaj/          | Zapisz:       |             |
| R10          | -10                 | PREDKOSC_BEZWZGLEDN             | E                    |               |             |
| R11          | 100                 | PREDKOSC_BEZWZGLEDN             | E Odd                | zytaj         | Zapisz      |
| R12          | -100                | PREDKOSC_BEZWZGLEDN             | E (                  | 5)            | (6)         |
| R13          | 1000                | PREDKOSC_BEZWZGLEDN             | E                    | -/            | (-)         |
| R14          | -1000               | PREDKOSC_BEZWZGLEDN             | E                    |               |             |
| R15          | 10000               | PREDKOSC_BEZWZGLEDN             | E                    |               |             |
| R16          | 0                   | PREDKOSC_BEZWZGLEDN             | E                    |               |             |
| ofil Prędko  | ości                | Wactory (9)                     |                      |               |             |

Rys. 26. zakładka regulacja prędkości

Profil prędkości umożliwia określenie maksymalnej prędkości i przyspieszenia z jakim mają wykonywać się zmiany prędkości. W celu aktywacji trybu należy wybrać opcję "Włączony" (8) oraz wprowadzić parametry profilu : prędkość maksymalną (9) oraz przyspieszenie (10).

## 5.6 Regulacja Pozycji

Tryb regulacji pozycji umożliwia sterowanie pozycją zadaną sterownika. W celu uruchomienia trybu należy wybrać zakładkę Regulacji Pozycji i nacisnąć przycisk "Aktywuj Tryb" (1). Wszystkie wartości w tym trybie są określone w krokach [steps] odpowiadających impulsowi z enkodera z uwzględnieniem kwadratury sygnału. Następnie należy wybrać odpowiedni interfejs sterujący w oknie głównym aplikacji w zakładce wyboru interfejsu sterującego 4.2.1.

| ofil Prędko<br>aką zostar | iści - umożliwia oki<br>nie wykonany ruch | reślenie przyspieszenia i maksyn<br>I | alnej prędko | ości              | Ak           | tywuj Tryb |
|---------------------------|-------------------------------------------|---------------------------------------|--------------|-------------------|--------------|------------|
| ablica Na                 | staw                                      |                                       |              | 1                 |              |            |
| Rejestr                   | Wartość                                   | Тур                                   |              | Index Tab         | licy Nastaw: | (2)        |
| R1                        | 0 (11)                                    | POZYCJA_BEZWZGLEDN                    | IE           |                   |              | (2)        |
| R2                        | 1                                         | POZYCJA_WZGLEDNIE                     |              |                   |              |            |
| R3                        | -1                                        | POZYCJA_WZGLEDNIE                     |              | Wartość N         | lastawy:     | (3)        |
| R4                        | 10                                        | POZYCJA_WZGLEDNIE                     |              | 100 B. 100 B. 100 |              | (5)        |
| 35                        | -10                                       | POZYCJA_WZGLEDNIE                     |              |                   |              |            |
| R6                        | 100                                       | POZYCJA_WZGLEDNIE                     |              | Typ Nasta         | wy:          | (4)        |
| 37                        | -100                                      | POZYCJA WZGLEDNIE                     |              |                   |              |            |
| 88                        | 1000                                      | POZYCJA WZGLEDNIE                     |              |                   |              |            |
| 29                        | 10                                        | POZYCJA BEZWZGLEDN                    | IE           | Odczytaj/         | Zapisz:      |            |
| R10                       | -10                                       | POZYCJA BEZWZGLEDN                    | IE           |                   |              |            |
| 311                       | 100                                       | POZYCJA BEZWZGLEDN                    | IE           | Odca              | rytaj        | Zapisz     |
| 312                       | -100                                      | POZYCJA BEZWZGLEDN                    | IE           | (5)               |              | (6)        |
| R13                       | 1000                                      | POZYCJA BEZWZGLEDN                    | IE           | (5)               | ,            | (0)        |
| R14                       | -1000                                     | POZYCJA BEZWZGLEDN                    | IE           |                   |              |            |
| R15                       | 12000                                     | POZYCIA WZGLEDNIE                     |              |                   |              |            |
| R16                       | 0                                         | POZYCIA BEZWZGLEDN                    | IF           |                   |              |            |
| rofil Prędk               | ości                                      | Właczony (8)                          |              |                   |              |            |

Rys. 27. Zakładka regulacja pozycji

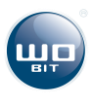

Nastawy rejestrowe można edytować za pomocą kontrolek formularza (2-6). Indeks wybranej nastawy (2) można wybrać za pomocą listy rozwijanej lub bezpośrednio poprzez kliknięcie wybranej nastawy w tablicy (10). Wartość nastawy (3) jest liczbą całkowitą ze znakiem. Po wprowadzeniu nastawy wciśnięcie klawisza ENTER spowoduje zapis do pamięci sterownika. Typ nastawy (4) określa funkcje z jaką nastawa ma zostać użyta:

- POZYCJA\_BEZWZGLEDNIE wartość nastawy zostanie ustawiona bezpośrednio jako wartość zadana w krokach [steps],
- POZYCJA\_WZGLEDNIE wartość nastawy zostanie zsumowana z aktualną wartością zadaną w krokach [steps].

Przyciski odczytu (5) i zapisu (6) odpowiadają za pobieranie i wysyłanie tablicy nastaw do sterownika.

Profil prędkości umożliwia określenie maksymalnej prędkości i przyspieszenia z jakim mają wykonywać się zmiany pozycji. W celu aktywacji trybu należy wybrać opcję "Włączony" (8) oraz wprowadzić parametry profilu : prędkość maksymalną (9) oraz przyspieszenie (10).

## 5.7 Hamowanie Dynamiczne (rezystor hamujący)

5.7.1 Funkcja hamowania dynamicznego.

SID116 jest sterownikiem 4-kwadrantowym (4Q). Umożliwia kontrolę silnika zarówno w trybie normalnej pracy napędowej jak i w trybie generatorowym/prądnicowym. W normalnym trybie silnik pobiera energię ze źródła energię mechaniczną zasilania i zamienia ją w napędzając układ mechaniczny. W trybie generatorowym/prądnicowym silnik jest napędzany lub dopędzany przez układ mechaniczny np. w wyniku bezwładności lub grawitacji, energia mechaniczna przekazana w ten sposób na wał silnika zostaje przetworzona w energię elektryczną, która za pośrednictwem sterownika wraca do źródła zasilania. Zaletą takiego rozwiązania jest możliwość wykorzystania zwróconej energii do ładowania np. akumulatorów w przypadku gdy sterownik pracuje w aplikacji mobilnej.

Zwroty energii w przypadku silników elektrycznych mają z reguły charakter krótkich impulsów o stosunkowo dużej mocy. Nadmiar energii pochodzącej z silnika jest zmieniany na energię cieplną w za pośrednictwem rezystora hamującego.

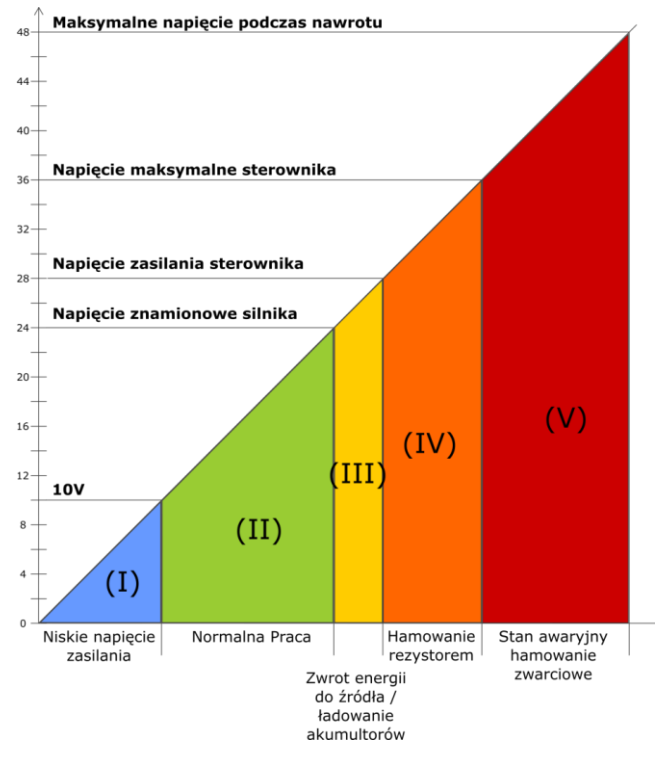

Rys. 28. Tryby pracy sterownika

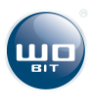

W zależności od napięcia zasilania sterownika wyróżniamy następujące tryby pracy sterownika:

- I Stan awaryjny. Poniżej 10 V napięcie zasilania sterownika jest zbyt niskie i nie pozwala na normalną pracę. SID116 przejdzie w stan awaryjny (błąd: Napięcie zasilania <10 V).
- II Stan normalnej pracy. Sterownik przekazuje energię do silnika.
- III Stan normalnej pracy. Sterownik jest w trybie zwrotu energii do źródła zasilania.
- IV Stan normalnej pracy. Sterownik wytraca energię na rezystorze hamującym.
- V Stan awaryjny. Napięcie na silniku jest powyżej napięcia bezpiecznego dla sterownika. Sterownik przechodzi w tryb awaryjny (błąd: Napięcie zasilania >36 V). Hamowanie zwarciowe silnikem.

Użytkownik ma możliwość konfiguracji strefy II i III poprzez ustawienie napięcia znamionowego silnika oraz napięcia zasilania w ustawieniach sterownika. Pozostałe strefy wynikają z konstrukcji sterownika.

#### 5.7.2 Rezystor Hamujący. Dobór parametrów.

W sterowniku wbudowany został rezystor cementowy o rezystancji 10Ω i mocy znamionowej 10 W. Oprogramowanie SID116-PC umożliwia konfigurację mocy oraz rezystancji rezystora hamującego.

| 8 | 10.Rezystor Hamujacy     |    |  |
|---|--------------------------|----|--|
|   | Rezystancja Rezystora    | 10 |  |
|   | Moc znamionowa rezystora | 10 |  |

Rys. 29. Rezystor hamujący

Domyślne parametry zgodne są z ustawieniami wewnętrznego rezystora. Sterownik na podstawie tych parametrów oraz zmierzonego napięcia wyznacza maksymalną moc hamowania. Podczas konfiguracji rezystora należy zwrócić uwagę na ustawienia napięcia znamionowego silnika oraz napięcie zasilania sterownika. Ustawione napięcie znamionowe silnika nie może być wyższe niż ustawione napięcie zasilania sterownika, ustawione napięcie zasilania sterownika musi być niższe od maksymalnego rzeczywistego napięcia źródła zasilania. W przeciwnym wypadku sterownik będzie wytracał nadmiar napięcia na rezystorze.

Przykład: Zasilamy sterownik z akumulatora o napięciu znamionowym 24V, napięcie ładowania takiego akumulatora z reguły jest wyższe i może wynosić ok. 28 V. Napięcie naładowanego akumulatora będzie również wyższe niż 24V. Dlatego jeśli ustawimy napięcie zasilania sterownika na 24V sterownik po przekroczeniu 24V uruchomi rezystor hamujący który będzie próbował obniżyć napięcie do poziomu 24V niezależnie od tego czy napęd jest aktywny lub nie, co oznacza, że akumulator zostanie rozładowany do poziomu 24V. Stąd Napięcie zasilania sterownika w ustawieniach powinno być ustawione na wartość maksymalną, która w naszym przykładzie wynosi 28V. To samo tyczy się zasilaczy, których występują pulsacje napięcia na wyjściu. Należy zmierzyć maksymalne rzeczywiste napięcie zasilania lub podać je z zapasem ok. 10%.

Moc znamionowa rezystora definiowana w aplikacji jest mocą ciągła, przy której rezystor może pracować bez uszkodzenia przez 30 min. W przypadku wbudowanego rezystora istnieje możliwość dziesięciokrotnego przeciążenia mocą pod warunkiem, że czas przeciążenia nie przekracza 5 sekund, a średnia moc przy cyklicznym przeciążaniu nie przekroczy znamionowych 10 W. Oznacza to, że w aplikacji możemy wprowadzić maksymalnie wartość 100 W dla wewnętrznego rezystora pod warunkiem, że hamowanie napędu nie będzie trwało dłużej niż 5 sekund, a czas hamowania nie przekroczy 10% cyklu pracy sterownika.

W przypadku gdy moc rezystora będzie zbyt niska sterownik przejdzie w stan awaryjny (błąd: Napięcie zasilania >36 V) ze względu na napięcie indukowane przez hamujący/nawracający silnik. Konieczne jest zastosowanie zewnętrznego rezystora hamującego. Podłączenie rezystora przedstawiono w rozdziale 3.3. Zewnętrzny rezystor hamujący sterowany jest z tego samego klucza co rezystor wewnętrzny i jest połączony z nim równolegle. Oznacza to, że w trakcie hamowania obydwa rezystory będą przewodzić prąd zgodnie z prawem Ohma. Moc odłożona danym rezystorze będzie zależała od jego rezystancji, dlatego rezystancja zewnętrznego rezystora powinna być niższa od rezystora wewnętrznego.

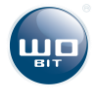

## 5.8 Obsługa błędów sterownika.

## 5.8.1 Opis błędów

| TabalaC   | Champersonally                          | CID11C  |           | ـ الد       |           | + - ·- |        |              | a        | la La al |
|-----------|-----------------------------------------|---------|-----------|-------------|-----------|--------|--------|--------------|----------|----------|
| Tanela h  | STEFOWNIK                               | SIDIE   | imoziiwia | HZVIKOW     | nikowi    | nosten | no na  | stenillacvch | svenatow | niedu    |
| Tubciu 0. | 500000000000000000000000000000000000000 | 0.01100 |           | aL y 110 11 | 111100101 | aostęp | 40 114 | seepajgeyen  | 5,610101 | Siçuu    |

| Sygnał                    | Opis                                                                                                    | Тур            |
|---------------------------|----------------------------------------------------------------------------------------------------|----------------|
| Napięcie zasilania <10 V  | Napięcie zasilania poniżej napięcia<br>minimalnego                                                                                      |                |
| Napięcie zasilania >36 V  | Napięcie zasilania powyżej progu<br>maksymalnego                                                                                        | Krytyczny      |
| Przegrzanie układu >105°C | Przekroczenie dopuszczalnej temperatury<br>pracy                                                                                        |                |
| Przeciążenie napędu       | Ograniczenie prądowe aktywne dłużej niż<br>5 s                                                                                          |                |
| Błąd śledzenia prędkości  | Przekroczenie dopuszczalnego błędu<br>prędkości, konfiguracja limitu dostępna<br>jest w ustawieniach zaawansowanych –<br>obsługa błędów | Konfigurowalny |
| Błąd śledzenia profilu    | Przekroczenie dopuszczalnego błędu<br>profilu, konfiguracja limitu dostępna jest w<br>ustawieniach zaawansowanych – obsługa<br>błędów   |                |
| Błąd wartości profilu     | Błędne dane wejściowe profilu                                                                                                    |                |

#### 5.8.2 Postępowanie w przypadku błędów

#### Tabela 7. Postępowanie w przypadku błędów

| Możliwa przyczyna                                                                                        | Rozwiązanie                                                                                                    |
|----------------------------------------------------------------------------------------------------|----------------------------------------------------------------------------------------------------|
| Uszkodzenie zasilacza lub rozładowanie<br>akumulatora zasilającego                                       | Sprawdzić napięcie zasilające sterownika.<br>Wykonać pomiar w trakcie obciążenia                                                                                                    |
| Niska wydajność prądowa zasilacza /<br>akumulatora                                                       | Zmniejszyć prąd znamionowy w ustawieniach silnika                                                                                                    |
| Uszkodzenie zasilacza                                                                                    | Sprawdzić napięcie zasilające sterownika                                                                                                    |
| Jeżeli błąd występuje w trakcie pracy napędu<br>zwłaszcza podczas zmian prędkości silnika,               | Należy sprawdzić ustawienia rezystora<br>hamującego 5.7                                                                                                    |
| może to oznaczać zbyt duży zwrot energii<br>z napędu, wykraczający poza moc rezystora                    | Należy zastosować rezystor większej mocy 5.7                                                                                                    |
| Jeżeli błąd występuje w trakcie ciągłego<br>obciążenia napędu, przy poborze prądu >50%<br>znamionowego   | Należy zastosować dodatkowy radiator na<br>sterowniku lub wymusić przepływ powietrza<br>wokół obudowy sterownika                                                                                                    |
|                                                                                                    | Ograniczyć prąd znamionowy silnika<br>w ustawieniach                                                                                                    |
| Jeżeli sterownik przegrzewa się w trakcie<br>normalnej pracy przy niskim obciążeniu <50%<br>znamionowego | Należy sprawdzić konfigurację rezystora<br>hamującego, możliwe ustawienie zbyt wysokiej<br>mocy przy rezystorze wewnętrznym                                                                                                    |
|                                                                                                    | W przypadku stosowania rezystora<br>zewnętrznego, jeżeli rezystor nie nagrzewa się,<br>należy sprawdzić poprawność podłączenia<br>rezystora zewn.                                                                                                    |
|                                                                                                    | Jeżeli używane jest wyjście +5V należy<br>sprawdzić czy pobór prądu na wyjściu nie<br>przekracza 150 mA, przekroczenie prądu może<br>wywołać przegrzanie wbudowanego<br>stabilizatora napięcia.                                                                                                    |
| Napęd jest zblokowany, obciążenie jest zbyt<br>duże. Silnik pracuje z prądem ograniczenia                | Sprawdzić obciążenie mechaniczne silnika.<br>Zwiększyć prąd znamionowy w dopuszczalnym<br>zakresie.                                                                                                    |
| Występuje podczas trybu regulacji prędkości<br>lub pozycii bez profilu w momencie gdy                    | Jeżeli napęd reaguje ze zbyt niską dynamiką,<br>przy czym prad nie wchodzi w ograniczenie.                                                                                                    |
| napęd nie jest w stanie utrzymać zadanej                                                                 | wówczas należy dostroić regulator sterownika                                                                                                    |
| prędkości                                                                                                | Jeżeli prąd w trakcie ruchu wchodził<br>w ograniczenie, możliwe obciażenie napedu                                                                                                    |
|                                                                                                    | Możliwa przyczynaUszkodzenie zasilacza lub rozładowanie<br>akumulatora zasilającegoNiska wydajność prądowa zasilacza /<br>akumulatoraUszkodzenie zasilaczaJeżeli błąd występuje w trakcie pracy napędu<br>zwłaszcza podczas zmian prędkości silnika,<br>może to oznaczać zbyt duży zwrot energii<br>z napędu, wykraczający poza moc rezystoraJeżeli błąd występuje w trakcie ciągłego<br>obciążenia napędu, przy poborze prądu >50%<br>znamionowegoJeżeli sterownik przegrzewa się w trakcie<br>normalnej pracy przy niskim obciążeniu <50%<br>znamionowegoNapęd jest zblokowany, obciążenie jest zbyt<br>duże. Silnik pracuje z prądem ograniczeniaWystępuje podczas trybu regulacji prędkości<br>lub pozycji bez profilu w momencie gdy<br>napęd nie jest w stanie utrzymać zadanej<br>prędkości |

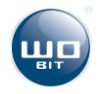

|                                                                                          |                                                                                                    | jest zbyt duże i należy założyć większą<br>tolerancję dla błędu w 5.8                                                                                                    |
|------------------------------------------------------------------------------------------|----------------------------------------------------------------------------------------------------|----------------------------------------------------------------------------------------------------|
|                                                                                          | Występuje w trybach regulacji pozycji<br>i prędkości z profilem w momencie gdy<br>napęd nie jest w stanie utrzymać zadanego                             | Jeżeli napęd reaguje ze zbyt niską dynamiką,<br>przy czym prąd nie wchodzi w ograniczenie,<br>wówczas należy dostroić regulator sterownika                                                                          |
| Błąd śledzenia profilu                                                                   | profilu.                                                                                                    | Jeżeli prąd w trakcie ruchu wchodził<br>w ograniczenie, możliwe obciążenie napędu<br>jest zbyt duże i należy założyć większą<br>tolerancję dla błędu w 5.8 lub zmniejszyć<br>prędkość maksymalną lub przyspieszenie |
|                                                                                          |                                                                                                    | profilu                                                                                                    |
| Błąd wartości profilu                                                                    | Występuje gdy zadana pozycja/prędkość nie<br>jest możliwa do osiągnięcia w aktualnym<br>stanie/położeniu napędu przy określonych<br>parametrach profilu | Należy zmienić parametry profilu prędkości dla<br>używanego trybu                                                                                                    |
| Napęd rozpędza się do maksymalnej<br>prędkości przeciwnie do kierunku<br>zadanej nastawy | Uszkodzenie enkodera lub niepoprawne<br>podłączenie przewodów                                                                                           | Sprawdzić działanie enkodera .<br>Sprawdzić czy kierunek zliczania impulsów z<br>enkodera pokrywa się z polaryzacją silnika                                                                                         |
| Napęd wydaje pisk w trakcie pracy z<br>regulatorem                                       | Przeregulowanie regulatora prądu                                                                                                    | Należy zmniejszyć nastawy regulatora prądu                                                                                                    |
| Napęd wpada w drgania lub oscylacje<br>w trakcie pracy                                   | Przeregulowanie regulatora pozycji lub<br>prędkości                                                                                                    | Należy sprawdzić i ewentualnie zmniejszyć<br>nastawy regulatora prędkości lub pozycji                                                                                                    |

# 6. Komunikacja MODBUS

Sterownik pozwala na komunikację z urządzeniem nadrzędnym (MASTER) w protokole MODBUS-RTU. Komunikacja odbywa się poprzez port RS485.

#### Parametry transmisji

- Domyślny adres: 1 (konfigurowane w zakresie 1..126)
- Domyślna prędkość transmisji: **38400 b/s** (dostępne prędkości 9600, 19200, 38400, 57600, 115200)
- Bity stopu: **1**, Parzystość: **brak**
- Timeout: **750µs** (maksymalny czas odstępu między kolejnymi bajtami w ramce)

Opis komunikacji, spis rejestrów użytkownika i sposób sterowania napędami przez MODBUS-RTU dostępny jest w dokumentacji "*SID116\_protokol\_MODBUS.pdf*"

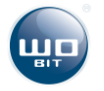

# 7. Parametry techniczne

| Opis                                    | Parametr                                                                                                    |
|-----------------------------------------|----------------------------------------------------------------------------------------------------|
| Zasilanie silnika (VM+)                 | Napięcie : <b>12 36 VDC,</b> pobór prądu zależy od prądu silnika                                                                                  |
| Zasilanie części sterującej (VL+)       | Napięcie : <b>12 36 VDC,</b> 150mA                                                                                                    |
| Silnik                                  | Napięcie maks.: <b>30 V</b><br>Prąd ciągły maks.: <b>16 A</b><br>Częstotliwość kluczowania: <b>18 kHz</b>                                         |
| Enkoder silnika                         | Typ: Inkrementalny<br>Napięcie: <b>5-24 V</b><br>Maks. Częstotliwość: <b>1 MHz</b>                                                                |
| Hamulec mechaniczny                     | Napięcie: <b>10 – 36 V</b> (zależne od VQ+)<br>Prąd maks <b>.: 1 A</b>                                                                            |
| Wewnętrzny rezystor Hamujący            | Rezystancja : <b>10</b> Ω<br>Moc : <b>10 W / 30 min</b><br>Przeciążalność : <b>10x</b><br>Moc maks. : <b>100W / 5 sek</b>                         |
| Zewnętrzny rezystor Hamujący<br>(opcja) | Rezystancja <b>0.47 – 10 Ω</b><br>Prąd maks. <b>50A</b><br>Moc maks. <b>1000W</b>                                                                 |
| Wejścia IN0.1 IN0.8                     | Optoizolacja: <b>tak</b><br>Stan niski: poniżej <b>2 V</b><br>Stan wysoki: <b>+5+24 V</b>                                                         |
| Wejścia IN1.0 IN1.2                     | Optoizolacja: <b>brak</b><br>Stan niski: poniżej <b>2 V</b><br>Stan wysoki: <b>+5+24 V</b>                                                        |
| Wyjścia Q0 Q1                           | Typ : <b>tranzystor P-MOS</b><br>Prąd ciągły: <b>maks. 1 A</b>                                                                                    |
| Zasilanie wyjść                         | Napięcie na zaciskach VQ+: <b>6– 36 V</b>                                                                                                    |
| Wyjście +5V                             | Maks. prąd : <b>150mA</b>                                                                                                    |
| Wejście analogowe AIN                   | Napięcie: <b>0 10 V</b><br>Rozdzielczość pomiaru: <b>0.006 V</b>                                                                                  |
| Regulacja pozycji                       | Okres regulacji : <b>8 ms (125 Hz)</b>                                                                                                    |
| Regulacja prędkości                     | Okres regulacji: <b>1 ms (1 kHz)</b>                                                                                                    |
| Regulacji prądu                         | Okres regulacji : 0.125 ms ( 8 kHz )                                                                                                    |
| Komunikacja                             | RS485: Protokół komunikacyjny: MODBUS - RTU SLAVE<br>CAN (opcja): Protokół komunikacyjny CAN / CANopen<br>USB: 2.0 (HID): Konfiguracja parametrów |
| Zakres temperatur pracy                 | 550°C                                                                                                    |
| Masa                                    | 280 g (bez radiatora)                                                                                                    |
| Obudowa                                 | 139x80x30 mm (bez radiatora), mocowanie na szynę DIN                                                                                              |
| Stopień szczelności                     | IP20                                                                                                    |

#### Tabela 9. Parametry techniczne

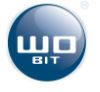